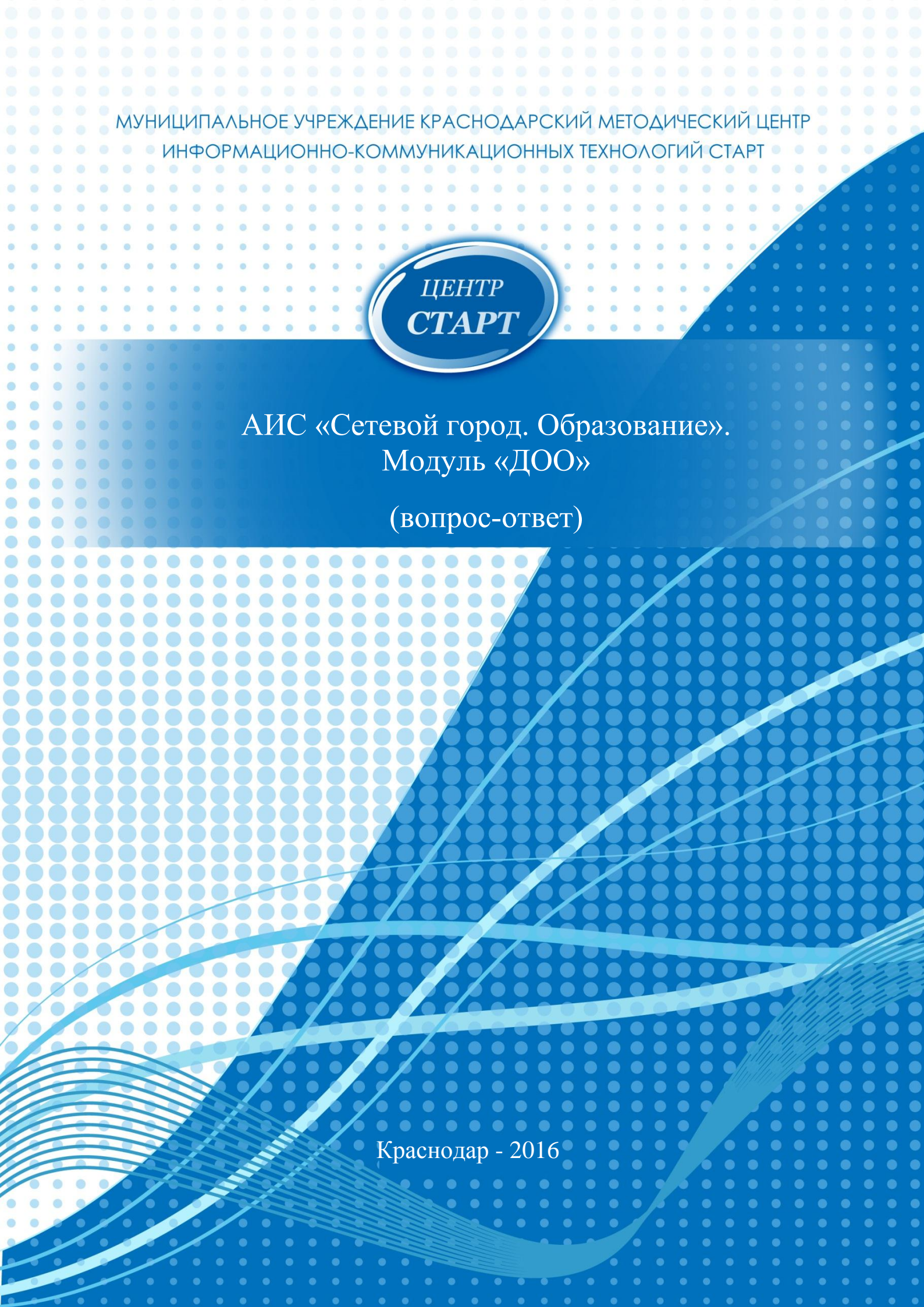

### Оглавление

| Как внести изменения в Карточку образовательной организации?                                                                                                    | . 3      |
|----------------------------------------------------------------------------------------------------|----------|
| Что делать, если необходимо создать документ с типом <i>Выпускники</i> , а система не да это сделать для ребенка, который уходит в школу не из подготовительной группы, а из старшей, например? | ет<br>4  |
| Как ограничить/расширить права доступа сотруднику/ам (пользователям)?                                                                                                    | . 6      |
| Как увеличить/уменьшить промежуток неактивности работы в системе?                                                                                                    | . 7      |
| Как в личной карточке сотрудника добавить необходимое подразделение?                                                                                                    | . 9      |
| Как «принять»/добавить сотрудника в СГО?                                                                                                    | 10       |
| Как найти сотрудника/воспитанника/родителя в СГО и просмотреть/внести изменен в его личную карточку?                                                                                            | ия<br>12 |
| Как проверить, все ли данные внесены в личные карточки воспитанников?                                                                                                    | 13       |
| Какие поля должны быть заполнены у детей, которые имеют ограничения возможностей здоровья и посещают соответствующие группы?                                                                    | 14       |
| Как проверить «нерожденных» детей, т.е. тех у которых дата рождения указана ошибочно и превышает дату сегодняшнего дня?                                                                         | 14       |
| Какие поля в личной карточке ребенка необходимо заполнять, если этот ребенок является инвалидом?                                                                                                | 15       |
| Что делать если у сотрудника/воспитанника/родителя изменилась фамилия?                                                                                                    | 17       |
| Как просмотреть и зачислить детей, пришедших из других дошкольных образовательных организаций?                                                                                                  | 18       |
| Как зачислить ребенка, распределенного в ДОО при помощи АИС «Е-услуги. Образование»?                                                                                                    | 20       |
| Как создать документ о выбытии ребенка из дошкольной образовательно организации?                                                                                                    | 23       |
| Как зачислить ребенка в группу полного дня, если ранее он ходил в группу ГКП?                                                                                                    | 25       |
| Что делать, если в документ внесли «лишнего» ребенка?                                                                                                    | 26       |
| Как правильно создавать документы для детей, выпускающихся в школу?                                                                                                    | 28       |
| Как создавать документы о переводе на следующий учебный год?                                                                                                    | 30       |
| Как поменять место выбытия/выпуска детям, выбывшим/выпустившимся в прошлом учебном году?                                                                                                    | 1<br>32  |
| Как просмотреть список детей, документы прошлого учебного года?                                                                                                    | 34       |
| Почему невозможно создать (добавить) группу?                                                                                                    | 34       |
| Что делать, если по ошибке добавили группу, которая не существует (ошиблись в названии группы)?                                                                                                 | 35       |
| Как поменять воспитателя группы?                                                                                                    | 35       |
| Как правильно заполнить поле Количество подгрупп?                                                                                                    | 36       |
| Что делать если в течение учебного года группа закрывается?                                                                                                    | 37       |
| При помощи каких отчетов можно просмотреть количество воспитанников дошкольной образовательной организации?                                                                                     | 38       |

Материал, представленный в данном пособии, включает ответы на вопросы, которые наиболее часто возникают у ответственных администраторов и кураторов системы АИС «Сетевой город. Образование» дошкольных образовательных организаций по работе с системой.

Для удобства использования данного материала все вопросы содержатся в оглавлении и касаются каждого раздела системы последовательно.

Данный материал будет полезен заведующим, ответственным администраторам и кураторам системы АИС «Сетевой город. Образование» как опытным пользователям, так и тем, которые только, что приступили к работе в системе.

#### Как внести изменения в Карточку образовательной организации?

Чтобы зайти в карточку образовательной организации в АИС «Сетевой город» нужно выполнить: *Управление* → *Сведения о детсаде* → *Карточка ОО*:

| Сетевой Город. Обра<br>ИРТЕХ ТЕСТ_МБДОУ Де | азование<br>ТСКИЙ СА | д № 54     | 4 июля 2016 г В системе работает 1 💵<br>текущий 2015/2016 уч.год 🛛 👤 admin 🛛 Ů Выход |        |         |                    |
|--------------------------------------------|----------------------|------------|--------------------------------------------------------------------------------------|--------|---------|--------------------|
| Управление Планирование                    | Обучение             | Расписание | Журнал                                                                               | Отчеты | Ресурсы | 🔵 в будущий уч.год |
| Сведения о детсаде                         | й                    |            |                                                                                      |        |         | €⊠20               |
| Карточка ОО<br>Регион. настройки           |                      |            |                                                                                      |        |         | 🗷 Отправить        |
| Настройки детсада<br>Права доступа         |                      |            |                                                                                      |        |         |                    |
| Справочники                                |                      |            |                                                                                      |        |         |                    |
| Пользователи                               |                      |            |                                                                                      |        |         |                    |
| Сотрудники                                 |                      |            |                                                                                      |        |         |                    |
| Воспитанники                               |                      |            |                                                                                      |        |         |                    |
| Родители                                   |                      |            |                                                                                      |        |         |                    |
| Движение                                   |                      |            |                                                                                      |        |         |                    |
| Движение воспитанников                     |                      |            |                                                                                      |        |         |                    |
| Выпускники и выбывшие                      |                      |            |                                                                                      |        |         |                    |

#### Карточка ОО имеет следующий вид:

| Дота Сетевой Город. Образование<br>интах Тест_МБДОУ Детский сад № 54 |                      | 4 июля 2016 г В системе работает 1 👤<br>текущий 2015/2016 уч.год 🛛 👤 аdmin 🛛 Выход |  |  |  |  |  |
|----------------------------------------------------------------------|----------------------|------------------------------------------------------------------------------------|--|--|--|--|--|
| Управление Планирование Обучение Расписание Журн                     | ал Отчеты Ресурсь    | в будущий уч.год                                                                   |  |  |  |  |  |
| 🔄 Карточка образовательной организаци                                | 1И                   | ₩₩20                                                                               |  |  |  |  |  |
| Сохранить С Восстановить                                             |                      | 🔒 Лицензии, аккредитация 🚔 На печать 💆 Экспорт в Excel                             |  |  |  |  |  |
| Основная информация                                                  |                      | ^                                                                                  |  |  |  |  |  |
| Вид организационно-правовой формы ОО                                 | Муниципальная обра   | азовательная организация                                                           |  |  |  |  |  |
| Правовой статус согласно ФЗ № 83                                     | Бюджетная организа   | ция                                                                                |  |  |  |  |  |
| Тип ОО                                                               | Дошкольные образо    | вательные учреждения                                                               |  |  |  |  |  |
| Вид ОО                                                               | детский сад          |                                                                                    |  |  |  |  |  |
| Краткое наименование ОО                                              | Тест_МБДОУ Детский   | сад № 54                                                                           |  |  |  |  |  |
| Полное наименование ОО                                               | Тест_МБДОУ Детский   | сад № 54                                                                           |  |  |  |  |  |
| Номер ОО                                                             | 835                  |                                                                                    |  |  |  |  |  |
| Дата основания ОО                                                    |                      | <b>E</b>                                                                           |  |  |  |  |  |
| Администрация                                                        |                      | ~                                                                                  |  |  |  |  |  |
| Контактная информация                                                |                      | ~                                                                                  |  |  |  |  |  |
| Другая информация 🗸                                                  |                      |                                                                                    |  |  |  |  |  |
| Банковские реквизиты                                                 | Банковские реквизиты |                                                                                    |  |  |  |  |  |
| Информация о подключении к сети Интернет                             |                      | ~                                                                                  |  |  |  |  |  |

Каждое поле «разворачивается/сворачивается» при нажатии на него мышкой.

Обратите внимание на то, что в карточке не должно быть пустых полей, т.е. если поле не предполагает информации, необходимо в этом поле указать «*нет*» (если формат записи буквенный) либо «000...» (если числовой).

Для сохранения измененной/внесенной информации нужно нажать кнопку *Сохранить*. Аналогично необходимо заполнить поля *Лицензии, аккредитация*:

| Управление               | Планирование                        | Обучение     | Расписание    | Журнал | Отчеты | Ресурсы |  |            |       |
|--------------------------|-------------------------------------|--------------|---------------|--------|--------|---------|--|------------|-------|
| Лице                     | нзии, аккре                         | дитация      |               |        |        |         |  |            |       |
| 🛱 Сохран                 | ить С Восстан                       | новить       |               |        |        |         |  | 🚔 На печат | ь 🗷 Э |
| Номер лиц                | ензии                               |              |               |        |        |         |  |            | ]     |
| Рег. номер               | лицензии                            |              |               |        |        |         |  |            |       |
| Дата выда                | чи лицензии                         |              |               |        |        |         |  |            |       |
| Дата оконч               | ания действия л                     | ицензии      |               |        |        |         |  |            |       |
| Номер лиц                | ензии на право (                    | оказания до  | п. обр. услуг |        |        |         |  |            |       |
| Рег. номер<br>услуг      | лицензии на пра                     | аво оказания | а доп. обр.   |        |        |         |  |            |       |
| Дата выда<br>услуг       | чи лицензии на г                    | траво оказан | ния доп. обр. |        |        |         |  |            |       |
| Дата оконч<br>оказания д | чания действия л<br>цоп. обр. услуг | ицензии на   | право         |        |        |         |  |            |       |
| Номер сви                | д. об аккредитац                    | ции          |               |        |        |         |  |            |       |
| Рег. номер               | свид. об аккреді                    | итации       |               |        |        |         |  |            |       |
| Дата выда                | чи свид. об аккре                   | едитации     |               |        |        |         |  |            |       |
| Дата оконч               | ания действия с                     | вид. об аккр | редитации     |        |        |         |  |            |       |
|                          |                                     |              |               |        |        |         |  |            |       |

# Что делать, если необходимо создать документ с типом *Выпускники*, а система не дает это сделать для ребенка, который уходит в школу не из подготовительной группы, а из старшей, например?

Для этого нужно поменять возрастной диапазон дошкольного возраста: Управление  $\rightarrow$  Сведения о детсаде  $\rightarrow$  Настройки детсада  $\rightarrow$  поле Группы возрастов  $\rightarrow$  дошкольный возраст:

| ирование Обуче | ние                                                                                    | Расписание                                                                                                    | Журнал                                                                                  | Отчеты                                                                                               | Ресурсы                                                                                                    | 🔵 в будущий уч.год                                                                                                    |
|----------------|----------------------------------------------------------------------------------------|----------------------------------------------------------------------------------------------------|-----------------------------------------------------------------------------------------|----------------------------------------------------------------------------------------------------|----------------------------------------------------------------------------------------------------|----------------------------------------------------------------------------------------------------|
| етсаде а       |                                                                                        |                                                                                                    |                                                                                         |                                                                                                    |                                                                                                    | ରୁ 🗖 🖓 🖓                                                                                                    |
|                |                                                                                        |                                                                                                    |                                                                                         |                                                                                                    |                                                                                                    |                                                                                                    |
| и эвить        |                                                                                        |                                                                                                    |                                                                                         |                                                                                                    |                                                                                                    |                                                                                                    |
| la             |                                                                                        |                                                                                                    |                                                                                         |                                                                                                    | ^                                                                                                    | Группы возрастов                                                                                                    |
|                |                                                                                        |                                                                                                    |                                                                                         |                                                                                                    |                                                                                                    |                                                                                                    |
|                |                                                                                        |                                                                                                    |                                                                                         |                                                                                                    |                                                                                                    | раннии возраст                                                                                                    |
| ели            |                                                                                        |                                                                                                    |                                                                                         |                                                                                                    | •                                                                                                    | первые ран.возраста • - смеш. ранние • группы                                                                                      |
| -              |                                                                                        |                                                                                                    |                                                                                         |                                                                                                    |                                                                                                    | средний возраст                                                                                                    |
|                |                                                                                        |                                                                                                    |                                                                                         |                                                                                                    | ^                                                                                                    | вторые младшие 🔻 - старшие 🔻 группы                                                                                                |
|                |                                                                                        | I #                                                                                                    |                                                                                         |                                                                                                    |                                                                                                    | дошкольный возраст                                                                                                    |
| е              | ля ас                                                                                  | imin                                                                                                    |                                                                                         |                                                                                                    |                                                                                                    | подготовительные 🔻 - смеш. дошкольные 🔻 группы                                                                                     |
| анников        |                                                                                        |                                                                                                    |                                                                                         |                                                                                                    | •                                                                                                    |                                                                                                    |
| бывшие         |                                                                                        |                                                                                                    |                                                                                         |                                                                                                    |                                                                                                    |                                                                                                    |
|                |                                                                                        |                                                                                                    |                                                                                         |                                                                                                    | •                                                                                                    |                                                                                                    |
|                |                                                                                        |                                                                                                    |                                                                                         |                                                                                                    |                                                                                                    |                                                                                                    |
|                | ирование Обуче<br>етсаде а<br>кала Вить<br>а<br>а<br>ели С<br>е С<br>анников<br>5ывшие | ирование Обучение<br>атсаде а<br>а<br>а<br>а<br>а<br>ели а<br>а<br>а<br>а<br>а<br>а<br>а<br>а<br>а<br>а<br>а<br>а<br>а<br>а | ирование Обучение Расписание етсаде а а а и рвить а а и а а а а а а а а а а а а а а а а | ирование Обучение Расписание Журнал<br>а<br>а<br>а<br>а<br>а<br>а<br>а<br>а<br>а<br>а<br>а<br>а<br>а | ирование Обучение Расписание Журнал Отчеты<br>а<br>а<br>а<br>а<br>а<br>а<br>а<br>а<br>а<br>а<br>а<br>а<br>а | ирование Обучение Расписание Журнал Отчеты Ресурсы<br>втсаде - а<br>а<br>и эвить<br>а<br>ели ователя "admin"<br>санников<br>Бывшие |

Поменять в поле Группы возрастов  $\rightarrow$  дошкольный возраст  $\rightarrow$  «подготовительные» на «старшие»  $\rightarrow$  Сохранить:

| Управление Планирование Обучение Расписание | Журнал Отчеты | Ресурсы |                                                              | 🔵 в будущий уч.год |
|---------------------------------------------|---------------|---------|--------------------------------------------------------------|--------------------|
| 🔄 Настройки детсада                         |               |         |                                                              | ⋪∎Չଡ଼              |
| Восстановить                                |               |         |                                                              |                    |
| Настройки SMS                               |               | ^       | Группы возрастов                                             | ^                  |
| Способ отправки SMS                         |               |         | ранний возраст                                               |                    |
| Web - шлюз                                  |               | •       | первые ран.возраста 🔹 - смеш. ранние 🔹 группы                |                    |
|                                             |               |         | средний возраст                                              |                    |
| Другие                                      |               | ^       | вторые младшие 🔻 - старшие 🔻 группы                          |                    |
| Доступ к сведениям пользователя "admin"     |               |         | дошкольный возраст                                           |                    |
| Разрешён                                    |               | •       | старшие 🔻 - смеш. дошкольные 🔻 группы                        |                    |
| Windows аутентификация                      |               |         | первые ран.возраста<br>вторые ран.возраста<br>первые младшие |                    |
| Отключена                                   |               | •       | смеш, ранние                                                 |                    |
|                                             |               |         | средние                                                      |                    |
|                                             |               |         | старшие                                                      |                    |
|                                             |               |         | смеш. дошкольные                                             |                    |

И далее поменять другие возрастные диапазоны соответственно, так, чтобы они не «пересекались»  $\rightarrow Coxpanumb$ :

| иправление Планирование Обучение Расписание | Журнал Отчет | ы Ресурсы |                                                               | 🔵 в будущий уч.год |
|---------------------------------------------|--------------|-----------|---------------------------------------------------------------|--------------------|
| 🕒 Настройки детсада                         |              |           |                                                               | ₹ ₩ ₽ ₽ ?          |
| Сохранить С Восстановить                    |              |           |                                                               |                    |
| Настройки SMS                               |              | ^         | Группы возрастов                                              | ^                  |
| Способ отправки SMS<br>Web - шлюз           |              | Ŧ         | ранний возраст<br>первые ран.возраста • смеш. ранние • группы |                    |
| Другие                                      |              | ^         | вторые младшие 🔻 - средние 💌 группы                           |                    |
| Доступ к сведениям пользователя "admin"     |              |           | дошкольный возраст                                            |                    |
| Разрешён                                    |              | •         | старшие • смеш. дошкольные • группы                           |                    |
| Windows аутентификация                      |              |           |                                                               |                    |
| Отключена                                   |              | •         |                                                               |                    |
|                                             |              |           |                                                               |                    |

После выполнения данных действий, можно будет включать в тип документа Выпускники детей из старших групп.

#### Как ограничить/расширить права доступа сотруднику/ам (пользователям)?

Права доступа определяют к каким разделам и экранам системы АИС «Сетевой Город. Образование» имеют доступ пользователи с определенной ролью (что может сделать пользователь в системе с определенной ролью). В модуле «Дошкольная образовательная организация» имеются следующие роли пользователей: Управление  $\rightarrow$  Сведения о детсаде  $\rightarrow$  Права доступа  $\rightarrow$  поле Роль  $\rightarrow$  в выпадающем меню представлены все роли, которые присваиваются всем пользователям системы:

| Управление Планирование Обучение Расписание Журнал О                                                                                                    | тчеты Ресурсы    |                                                                                                    | 🔵 в будущий уч.год                                                                                |
|----------------------------------------------------------------------------------------------------|------------------|----------------------------------------------------------------------------------------------------|---------------------------------------------------------------------------------------------------|
| 🔄 Права доступа                                                                                                    |                  |                                                                                                    | ₹223                                                                                              |
| Сохранить Установить права по умолчанию С Восстанови                                                                                                    | іть 👤 Закрыть до | оступ к персональным данным 📋 ք                                                                                                    | •                                                                                                 |
| Роль                                                                                                    |                  | Администратор                                                                                                    | •                                                                                                 |
| Сведения о детсаде<br>✓ Изменять сведения об ОО<br>✓ Просматривать сведения об ОО<br>✓ Изменять региональные настройки<br>✓ Изменять настройки детсада<br>✓ Редактировать справочники | ^                | Администратор<br>Директор<br>Воспитатель<br>Воспитатель<br>Тордитель<br>Технич. персонал<br>Секретарь<br>Мед. работник<br>Психолог / социальный педагог<br>Специалист по кадрам<br>предмета | ло учебным курсам для всех групп<br>рсы<br>ов<br>курсов<br>по учебным курсам для своей группы или |
| Пользователи                                                                                                    | ^                |                                                                                                    |                                                                                                   |

Выбирая последовательно роли пользователей, можно ознакомиться с теми правами, которыми обладает та или иная роль, просматривая все поля (галочками отмечены возможности той или иной роли в системе).

Права для каждой роли могут быть изменены администратором системы: необходимо выбрать роль в ниспадающем перечне/меню — убрать или поставить соответственно галочки в необходимых полях, определяющих действия пользователя с той или иной ролью.

Чтобы для выбранной роли вернуть права доступа по умолчанию, нужно нажать кнопку Установить права по умолчанию.

Роли пользователя определяются в личной карточке каждого конкретного сотрудника: Управление  $\rightarrow$  Пользователи  $\rightarrow$  Сотрудники  $\rightarrow$  столбец Функции пользователя:

|                                   |                    |            |               |            | 1.         |                | · · · · · · · · · · · · · · · · · · · |                               |
|-----------------------------------|--------------------|------------|---------------|------------|------------|----------------|---------------------------------------|-------------------------------|
| Управление                        | Планирование       | Обучение   | Расписание    | Журнал     | Отчеты     | Ресурсы        |                                       | 🔵 в будущий уч.год            |
| Сведен                            | ния о детсаде      | ов         |               |            |            |                |                                       | ๙⊠Չ3                          |
| Карточка (                        | 00                 | -          |               |            |            |                |                                       |                               |
| Регион. на                        | стройки            | порт 🗸     |               |            |            |                |                                       | 🚔 На печать 🚨 Экспорт в Excel |
| Настройки                         | і детсада          |            |               |            |            |                |                                       |                               |
| Права дос                         | тупа               |            |               |            |            |                |                                       | ^                             |
| права дос                         | i yna              |            |               |            |            | _              |                                       |                               |
| Справочни                         | ики                |            | ЧИС           | по записеи | на страниц | e              |                                       |                               |
| Пол                               | њзователи          |            | • 10          | 0          |            | <b>Q</b> Приме | ЭНИТЬ                                 |                               |
| Сотрудник                         | и                  |            |               |            |            |                |                                       |                               |
| Воспитанн                         | ики                |            |               |            |            |                |                                       | ~                             |
| Ролители                          |                    |            |               |            |            |                |                                       |                               |
|                                   |                    |            | <u>Ф.И.О.</u> |            |            | Пол            | Основная должность                    | Функции пользователя          |
| Д                                 | вижение            |            |               |            |            | W              |                                       |                               |
| Движение                          | воспитанников      | тоориз     |               |            |            | ж<br>У         |                                       | y<br>V                        |
| Выпускний                         | ки и выбывшие      | еевна      |               |            |            | ×              |                                       | y V                           |
| , 4                               | Борозкиман Натал   | я Николаов | ua            |            |            | ж<br>ж         |                                       | v v                           |
| 5                                 | Борозкина Наталья  | Николаевна | 3             |            |            | ж              |                                       | V                             |
| 6                                 | Верная Ольга Конст | антиновна  | ,<br>,        |            |            | M              |                                       | y y                           |
| 7 Bentrawas Ontra Kontantunosha M |                    |            |               |            | y          |                |                                       |                               |
| 8 Героенова Анна Викторовна Ж     |                    |            |               |            |            |                | y                                     |                               |
| 9                                 | Жрохина Елена Юр   | ьевна      |               |            |            | ж              |                                       | A 3 Y                         |
|                                   |                    |            |               |            |            |                |                                       |                               |

Затем выбрать конкретного сотрудника (щелчок мыши по его Ф.И.О.)  $\rightarrow$  откроется его личная карточка  $\rightarrow$  в *поле Функции пользователя* отмечена роль *Воспитатель*, т.е. данные сотрудник в системе может выполнять действия, которые определены ролью воспитателя. Для того, чтобы он мог выполнять действия в системе доступные администратору (расширить его функционал), необходимо поставить галочку в *поле Функции пользователя*  $\rightarrow Администратор \rightarrow Сохранить.$ 

| • Сотрудники / Сведения о со          | отруднике: Анаша        | нова Жанн     | а Валерьев             | на               |                   |                                 |                           | <b>₩</b> ₽0 |
|---------------------------------------|-------------------------|---------------|------------------------|------------------|-------------------|---------------------------------|---------------------------|-------------|
| Кохранить С восстановить Журнал измен |                         |               |                        |                  |                   |                                 |                           | зменений    |
| Основная информация                   |                         |               |                        |                  |                   |                                 |                           | ^           |
| *** Фамилия                           | Анашанова               |               |                        |                  |                   |                                 |                           |             |
| Имя                                   | Жанна                   |               |                        |                  |                   |                                 |                           |             |
| Отчество                              | Валерьевна              |               |                        |                  |                   |                                 |                           |             |
| Дата рождения                         | 9.09.78                 |               |                        |                  |                   |                                 | <b></b>                   |             |
| Пол                                   | 🔘 Мужской 🖲 Женский     |               |                        |                  |                   |                                 |                           |             |
| Гражданство                           | ΡΦ                      |               |                        |                  |                   |                                 | •                         |             |
| Паспорт                               | Серия                   | Nº            |                        |                  |                   | Дата выдачи                     | -                         |             |
|                                       | Кем выдан               |               |                        |                  |                   |                                 |                           |             |
|                                       |                         |               |                        |                  |                   |                                 |                           |             |
| *** Имя на экране                     | Анашанова Жанна Валер   | ьевна         |                        |                  |                   |                                 | ı(ک                       |             |
| *** Имя пользователя                  | АнашановаЖ12            |               |                        |                  |                   |                                 | Сменить пароль            |             |
|                                       | 🖉 Пользователь должен о | менить пароль | при первом вход        | в систему        |                   |                                 |                           |             |
| Учетная запись<br>Windows             |                         |               |                        |                  |                   |                                 | •〕                        |             |
| Функции<br>пользователя               | Администратор Директо   | р Воспитатель | Технич. Се<br>персонал | кретарь Ме<br>ра | ед. I<br>ботник ( | Психолог /<br>социальный педаго | Специалист по<br>г кадрам | ]           |
|                                       |                         | х             |                        |                  | (                 |                                 |                           |             |

После чего при построении списка сотрудников в столбце *Функции пользователя* у данного сотрудника будут обозначены две роли (обычно администратор – это любой штатный сотрудник дошкольной образовательной организации, который, как правило, в системе совмещает две роли):

| Список сотрудников               |                                    |                  |                    | ₹⊠₽0                 |  |  |  |  |  |
|----------------------------------|------------------------------------|------------------|--------------------|----------------------|--|--|--|--|--|
| Добавить Импорт/Экспорт •        | © добавить Импорт/Экспорт -        |                  |                    |                      |  |  |  |  |  |
| Фильтр                           | Фильтр                             |                  |                    |                      |  |  |  |  |  |
| По алфавиту Пол<br>А т - Я т Все | Число записей на странице<br>т µ00 | <b>L</b> Примени | ть                 |                      |  |  |  |  |  |
| Поиск                            |                                    |                  |                    | ~                    |  |  |  |  |  |
| Ν²<br>n/n                        | <u>1.0.</u>                        | Пол              | Основная должность | Функции пользователя |  |  |  |  |  |
| 1 Анашанова Жанна Валерьевна     |                                    | ж                |                    | АУ                   |  |  |  |  |  |
| 2 Антонюк Римма Сергеевна        |                                    | ж                |                    | У                    |  |  |  |  |  |
| 3 Антонюкишвили Римма Сергеевна  |                                    | ж                |                    | У                    |  |  |  |  |  |

#### Как увеличить/уменьшить промежуток неактивности работы в системе?

Количество минут неактивности – промежуток времени, через который пользователь автоматически выйдет из системы, если не совершит за это время никаких действий, устанавливается для каждой роли отдельно: *Управление*  $\rightarrow$  *Права доступа*  $\rightarrow$  выбрать *Роль*, например, *Администратор*  $\rightarrow$  поле Завершение сеанса:

| Управление Планирование | Обучение Расписани | е Журнал Отчет | ы Ресурсы    |                                 | 🔵 в будущий уч.год |
|-------------------------|--------------------|----------------|--------------|---------------------------------|--------------------|
| Сведения о детсаде      |                    |                |              |                                 | ⋪⊠ぬ0               |
| Карточка ОО             |                    |                |              |                                 |                    |
| Регион. настройки       | права по умолчанию | С Восстановить | 👤 Закрыть до | оступ к персональным данным 📋 🖆 |                    |
| Настройки детсада       |                    | Роль           |              | Администратор 🔹                 |                    |
| Права доступа           |                    |                |              |                                 |                    |
| Справочники             |                    |                | ~            | Учебные материалы               | $\checkmark$       |
| Пользователи            |                    |                |              |                                 |                    |
| Сотрудники              |                    |                | $\sim$       | Журнал группы                   | $\checkmark$       |
| Воспитанники            |                    |                |              |                                 |                    |
| Родители                |                    |                | ~            | Отчеты                          | ~                  |
| Движение                | l                  |                |              | Populacia potro po              |                    |
| Движение воспитанников  |                    |                | ~            | Ресурсы детсада                 | *                  |
| Выпускники и выбывшие   |                    |                | ~            | Объявления                      | $\checkmark$       |
|                         |                    |                |              |                                 |                    |
| Расписание              |                    |                | $\sim$       | Планирование занятий            | $\checkmark$       |
|                         |                    |                |              |                                 |                    |
| Почтовые сообщения      |                    |                | $\sim$       |                                 |                    |
| <b>.</b>                |                    |                |              |                                 |                    |
| Форум                   |                    |                | ~            |                                 |                    |
| Персональные настрой    | іки                |                | ~            |                                 |                    |
|                         |                    |                |              |                                 |                    |
| Завершение сеанса       |                    |                | ~            |                                 |                    |
|                         |                    |                |              |                                 |                    |
| Документы               |                    |                | $\sim$       |                                 |                    |

### Выбрать при помощи клавиатуры Количество минут неактивности $\rightarrow$ Сохранить.

| Управление | Планирование    | Обучение        | Расписание | Журнал    | Отчеты | Ресурсы     |                                 | 🔵 в будущий уч.год |
|------------|-----------------|-----------------|------------|-----------|--------|-------------|---------------------------------|--------------------|
| 🔙 Прав     | а доступа       |                 |            |           |        |             |                                 | ⋪ ⊠ Q 0            |
| 🖹 Coxpan   | ить Установи    | іть права по уі | молчанию   | С Восстан | ювить  | 👤 Закрыть д | оступ к персональным данным 🗎 🖀 |                    |
|            |                 |                 |            | Рол       | ь      |             | Администратор                   |                    |
| Сведен     | ия о детсаде    |                 |            |           |        | ~           | Учебные материалы               | ~                  |
| Пользо     | ватели          |                 |            |           |        | ~           | Журнал группы                   | ~                  |
| Учебны     | ій план         |                 |            |           |        | ~           | Отчеты                          | ~                  |
| Движен     | ние             |                 |            |           |        | ~           | Ресурсы детсада                 | ~                  |
| Группы     | и предметы      |                 |            |           |        | ~           | Объявления                      | ~                  |
| Расписа    | ание            |                 |            |           |        | ~           | Планирование занятий            | ~                  |
| Почтов     | ые сообщения    | I               |            |           |        | ~           |                                 |                    |
| Форум      |                 |                 |            |           |        | ~           |                                 |                    |
| Персон     | альные настро   | ойки            |            |           |        | ~           |                                 |                    |
| Заверш     | ение сеанса     |                 |            |           |        | ^           |                                 |                    |
| Количес    | тво минут неакт | ивности: 30     |            |           |        |             |                                 |                    |
| Докуме     | нты             |                 |            |           |        | ~           |                                 |                    |

#### Как в личной карточке сотрудника добавить необходимое подразделение?

В личной карточке каждого сотрудника в *поле Дополнительная информация* находится параметр *Подразделение*. Для данного параметра определен перечень, который в большей степени подходит для общеобразовательных организаций. Чтобы его изменить, привести в соответствии с тем, что есть в данной дошкольной образовательной организации, необходимо: *Управление*  $\rightarrow$  *Сведения о детсаде*  $\rightarrow$  *Справочники*:

| Управление Планирование | Обучение   | Расписание | Журнал  | Отчеты | Ресурсы                 |  |  |  |  |
|-------------------------|------------|------------|---------|--------|-------------------------|--|--|--|--|
| Сведения о детсаде      | справоч    | ников      |         |        |                         |  |  |  |  |
| Карточка ОО             |            |            |         |        |                         |  |  |  |  |
| Регион. настройки       |            |            |         |        |                         |  |  |  |  |
| Настройки детсада       | празлелени |            |         |        |                         |  |  |  |  |
| Права доступа           | Locode lon |            |         |        |                         |  |  |  |  |
| Справочники             |            | Сокращ. н  | азвание |        | Отметка для<br>удаления |  |  |  |  |
| Пользователи            |            |            |         |        |                         |  |  |  |  |
| Сотрудники              |            |            |         |        |                         |  |  |  |  |
| Воспитанники            |            |            |         |        |                         |  |  |  |  |
| Родители                |            |            |         |        |                         |  |  |  |  |
| Движение                |            |            |         |        |                         |  |  |  |  |
| Движение воспитанников  |            |            |         |        |                         |  |  |  |  |
| Выпускники и выбывшие   |            |            |         |        |                         |  |  |  |  |
| УПК                     | -          |            |         |        |                         |  |  |  |  |

Перечень подразделений можно отредактировать (привести в соответствие с тем, что действует в настоящее время в дошкольной образовательной организации).

Убрать ненужные: в столбце *Отметка для удаление* поставить при помощи мышки галочки в соответствующих строках (напротив «полных названий» подлежащих удалению) → нажать кнопку *Удалить*.

| Управление | Планирование                  | Обучение     | Расписание | Журнал  | Отчеты | Ресурсы                 |  |  |  |  |  |
|------------|-------------------------------|--------------|------------|---------|--------|-------------------------|--|--|--|--|--|
| 🖨 Реда     | Э Редактирование справочников |              |            |         |        |                         |  |  |  |  |  |
| • Добави   | • Добавить                    |              |            |         |        |                         |  |  |  |  |  |
| Справочни  | к                             | Іодразделени | 1e         | •       |        |                         |  |  |  |  |  |
| По         | олное название                |              | Сокращ. на | азвание |        | Отметка для<br>удаления |  |  |  |  |  |
| Админист   | рация                         |              |            |         |        |                         |  |  |  |  |  |
| Бухгалтер  | ия                            |              |            |         |        | •                       |  |  |  |  |  |
| гпд        |                               |              |            |         |        | •                       |  |  |  |  |  |
| Канцеляр   | ия                            |              |            |         |        | •                       |  |  |  |  |  |
| Кружки     |                               |              |            |         |        |                         |  |  |  |  |  |
| Столовая   |                               |              |            |         |        |                         |  |  |  |  |  |
| тех. персо | нал                           |              |            |         |        |                         |  |  |  |  |  |
| УПК        |                               |              |            |         |        | V                       |  |  |  |  |  |

Добавить подразделение: нажать кнопку Добавить  $\rightarrow$  в окне Создать новое значение параметра Подразделение заполнить соответствующие поля (Полное название, Сокращенное)  $\rightarrow$  кнопка Сохранить.

| • Создать новое значение парам | етра Подразделение      |
|--------------------------------|-------------------------|
|                                | Сохранить               |
| Полное название                | педагогический персонал |
| Сокрашение                     | пел персонал            |
|                                |                         |

После чего в личной карточке сотрудника при выборе Подразделения будет предлагаться уже отредактированный перечень.

#### Как «принять»/добавить сотрудника в СГО?

#### Сначала нужно выполнить следующее: Управление → Пользователи → Сотрудники:

| Управление Пл   | ланирование | Обучение | Расписание | Журнал    | Отчеты     | Ресурсы            |
|-----------------|-------------|----------|------------|-----------|------------|--------------------|
| Сведения о      | о детсаде   | ЮВ       |            |           |            |                    |
| Карточка ОО     |             |          |            |           |            |                    |
| Регион. настроі | йки         | порт -   |            |           |            | 🚔 На печать .      |
| Настройки детс  | сада        | -        |            |           |            |                    |
| Права доступа   | I           |          |            |           |            |                    |
| Справочники     |             |          | Числ       | о записей | на страниц | ще                 |
| Пользов         | ватели      |          | • 100      |           |            | <b>Q</b> Применить |
| Сотрудники      |             |          |            |           |            |                    |
| Воспитанники    |             |          |            |           |            |                    |
| Родители        |             |          |            |           |            |                    |
| Движе           | ение        |          |            |           |            |                    |
| Движение восп   | питанников  |          |            |           |            |                    |
| Выпускники и в  | выбывшие    |          |            |           |            |                    |

#### Окно Список сотрудников → кнопка Добавить:

| Список сотрудников                                                               | ₩220                          |
|----------------------------------------------------------------------------------|-------------------------------|
| • Добавить Импорт/Экспорт •                                                      | 🚔 На печать 💆 Экспорт в Excel |
| Фильтр                                                                           | ^                             |
| По алфавиту Пол Число записей на странице<br>А ▼ - Я ▼ Женский ▼ 100 Q Применить |                               |
| Поиск                                                                            | $\checkmark$                  |

В окне *Сведения о новых сотрудниках* ввести данные о принимаемом на работу сотруднике в соответствующие поля → нажать кнопку *Сохранить*:

| 🖨 Сведения о новых сотр   | удниках                  |                                                                   |
|---------------------------|--------------------------|-------------------------------------------------------------------|
| Список новых сотрудников: | *                        | 🗲 Вернуться 🖹 Сохранить 🚍 -                                       |
|                           | *** Фамили               | я                                                                 |
|                           | *** Им                   | 8                                                                 |
|                           | *** Omiosta              |                                                                   |
|                           | Ordeerb                  |                                                                   |
|                           | *** Дата рождени         | я                                                                 |
|                           | Πο                       | л 🔘 Мужской 🖲 Женский                                             |
| Всего записей: 0          | *** Имя пользовател      | я                                                                 |
| Пред. След. Удалить       | *** Парол                | ь                                                                 |
|                           | *** Подтверждени         | e                                                                 |
|                           |                          | <ul> <li>Пользователь должен сменить пароль при первом</li> </ul> |
|                           |                          | входе в систему                                                   |
|                           | Предпочтительны          | й 💿 Сообщения системы Сетевой Город. Образование                  |
|                           | способ связ              | и 💿 E-Mail                                                        |
|                           |                          | Бумажная почта                                                    |
|                           | E-Ma                     | il 🗌                                                              |
|                           | Функции пользовател      |                                                                   |
|                           | + jiiidjiii iioibsobares | Директор                                                          |
|                           |                          | 🖉 Воспитатель                                                     |
|                           |                          | 🔲 Технич. персонал                                                |
|                           |                          | 🔲 Секретарь                                                       |
|                           |                          | 🔲 Мед. работник                                                   |
|                           |                          | 🔲 Психолог / социальный педагог                                   |
|                           |                          | 🔲 Специалист по кадрам                                            |

Если вы принимаете на работу специалиста, который до этого работал в другой образовательной организации, то в системе можно «взять» его личную карточку со всей информацией с предыдущего места работы: окно Список сотрудников  $\rightarrow$  кнопка Импорт/Экспорт  $\rightarrow$  Импорт из другой ОО  $\rightarrow$  окно Сотрудники/ Импорт из другой ОО  $\rightarrow$  выбрать Тип ОО  $\rightarrow$  выбрать ОО (образовательная организация, в которой сотрудник работал/ет)  $\rightarrow$  в появившемся списке сотрудников данной организации, выбрать принимаемого на работу сотрудника, отметив его галочкой  $\rightarrow$  нажать кнопку Импорт:

| Управление                       | Планирование                  | Обучение   | Расписание     | Журнал | Отчеты | Ресурсы |  |  |  |
|----------------------------------|-------------------------------|------------|----------------|--------|--------|---------|--|--|--|
| Сотрудники / Импорт из другой ОО |                               |            |                |        |        |         |  |  |  |
| 🛎 Импорт                         |                               |            |                |        |        |         |  |  |  |
| Тип ОО                           |                               | Дошкольно  | е образование  |        |        | •       |  |  |  |
| 00                               |                               | Тест_МБДОУ | ′_№10 (Горячий | Ключ)  |        | •       |  |  |  |
| 🗆 Bce                            |                               |            |                |        |        |         |  |  |  |
| 🔲 admin                          |                               |            |                |        |        |         |  |  |  |
| 🔲 Золотов                        | за Ирина <mark>П</mark> авлов | на         |                |        |        |         |  |  |  |
| 🗹 Иванов                         | а Лидия Станисла              | авовна     | _              |        |        |         |  |  |  |
| 🔲 Кучина                         | Мария Владимир                | овна1      |                |        |        |         |  |  |  |
| 🔲 Кучирен                        | нко Василий Ари               | стархович  |                |        |        |         |  |  |  |
| 🔲 Левчені                        | 🔲 Левченко Алла Викторовна    |            |                |        |        |         |  |  |  |
| 🔲 Нескре                         | 🔲 Нескреба Маргарита Львовна  |            |                |        |        |         |  |  |  |
| 🔲 Петрова                        | а Зинаида Валер               | ьевна      |                |        |        |         |  |  |  |
|                                  |                               |            |                |        |        |         |  |  |  |

После произведенных действий, как в первом, так и во втором случаях, новый сотрудник появится в списках сотрудников (Управление  $\rightarrow$  Пользователи  $\rightarrow$  Сотрудники). А также в отчете по сотрудникам (Отчеты  $\rightarrow$  Дополнительные отчеты  $\rightarrow$  Формирование списка работников школы  $\rightarrow$  Выбрать учебный год  $\rightarrow$  в поле Является работающим выбрать  $da \rightarrow$  нажать кнопку Сформировать.

### Как найти сотрудника/воспитанника/родителя в СГО и просмотреть/внести изменения в его личную карточку?

Управление  $\rightarrow$  Пользователи  $\rightarrow$  Сотрудники/Воспитанники/Родители  $\rightarrow$  окно Список...  $\rightarrow$  поля Фильтр и Поиск позволяют найти конкретного человека в системе. Они раскрываются, при нажатии на них мышкой.

Поле *Поиск* позволяет найти человека по его фамилии: в соответствующую ячейку вводится фамилия → нажать на кнопку *Поиск*:

| (писок сотрудников         | ⋪⊻♀₿                          |
|----------------------------|-------------------------------|
| Одобавить Импорт/Экспорт → | 🖨 На печать 볼 Экспорт в Excel |
| Фильтр                     | ~                             |
| Поиск                      | ^                             |
| Фамилия                    |                               |

Поле Фильтр позволяет построить список, как всех сотрудников/воспитанников/родителей, так и найти конкретного человека, например, сотрудника Иванову Лидию Станиславовну: По алфавиту выбрать букву И (так как фамилия начинается с буквы И)  $\rightarrow$  нажать кнопку Применить  $\rightarrow$  в полученном списке нажать на Иванова Лидия Станиславовна:

| 🔶 Сп     | Список сотрудников                                                           |     |                    |                      |  |  |  |  |  |  |
|----------|------------------------------------------------------------------------------|-----|--------------------|----------------------|--|--|--|--|--|--|
| • Доб    | • Добавить Импорт/Экспорт -                                                  |     |                    |                      |  |  |  |  |  |  |
| Филь     | Фильтр                                                                       |     |                    |                      |  |  |  |  |  |  |
| По ал    | По алфавиту Пол Число записей на странице<br>И • - Я • Все • 100 Q Применить |     |                    |                      |  |  |  |  |  |  |
| Поис     | к                                                                            |     |                    | ~                    |  |  |  |  |  |  |
| №<br>п/п | <u>Ф.И.О.</u>                                                                | Пол | Основная должность | Функции пользователя |  |  |  |  |  |  |
| 1        | Иванова Лидия Станиславовна                                                  | ж   |                    | У                    |  |  |  |  |  |  |
| 2        | Ивашкина Оксана Борисовна                                                    | ж   |                    | У                    |  |  |  |  |  |  |
| 3        | Иващенко Любовь Николаевна                                                   | ж   |                    | У                    |  |  |  |  |  |  |
| 4        | Лыткарина Анна Евгеньевна                                                    | ж   |                    | У                    |  |  |  |  |  |  |
| 5        | Максутова Екатерина Рашидовна                                                | ж   |                    | У                    |  |  |  |  |  |  |
| 6        | Павленко Александр Ильич                                                     | М   |                    | У                    |  |  |  |  |  |  |
| 7        | Павленко Александр Валерьевич                                                | М   |                    | У                    |  |  |  |  |  |  |
| 8        | Пасмин Екатерина Анатольевна                                                 | ж   |                    | У                    |  |  |  |  |  |  |
| 9        | Савченко Сергей Валерьевич                                                   | М   |                    | Т                    |  |  |  |  |  |  |
| 10       | Сергеенко Ольга Викторовна                                                   | ж   |                    | A 3 Y                |  |  |  |  |  |  |
| 11       | Траваладов Дмитрий Дмитриевич                                                | М   |                    | У                    |  |  |  |  |  |  |
| 12       | Фромкин Олег Иванович                                                        | М   |                    | У                    |  |  |  |  |  |  |

Карточка сотрудника/воспитанника/родителя (окно *Сотрудники.../Сведения о сотруднике:...*) состоит из полей, которые разделены на группы: Основная информация,

Контактная информация, Дополнительная информация. Чтобы их раскрыть и получить/внести информацию, нужно щелкнуть по нему мышкой (закрытые поля Основная информация, Дополнительная информация, открытое поле Контактная информация):

| € | ) Сотрудники / Сведения с        | сотруднике: Иванова Лидия Станиславовна 💦 🦷                                                              | 1₩₽?   |
|---|----------------------------------|----------------------------------------------------------------------------------------------------|--------|
| [ | Сохранить С Восстановить         | Журнал измо                                                                                              | енений |
|   | Основная информация              |                                                                                                    | ~      |
| ſ | Контактная информация            |                                                                                                    | ^      |
|   | Место жительства                 |                                                                                                    |        |
|   | Место регистрации                |                                                                                                    |        |
|   |                                  | Адрес регистрации по месту пребывания                                                                    |        |
|   | Домашний телефон                 |                                                                                                    |        |
|   | Мобильный телефон                |                                                                                                    |        |
|   | Предпочтительный<br>способ связи | <ul> <li>Сообщения системы Сетевой Город. Образование</li> <li>Е-Маіl</li> <li>Бумажная почта</li> </ul> |        |
|   | E-Mail                           |                                                                                                    |        |
|   | Дополнительная информация        |                                                                                                    | ~      |

После внесения/изменения какой-либо информации обязательно нужно жать кнопку Сохранить.

Кнопка *Журнал изменений* позволяет отслеживать когда, кем и какие были сделаны изменения:

| Сотрудн              | ики / Сведени               | Журнал измен                    |                |                 |                       | 9 <b>2</b> 2          |
|----------------------|-----------------------------|---------------------------------|----------------|-----------------|-----------------------|-----------------------|
| Сохранить Основная и | С Восстановить<br>нформация | <b>Дата</b><br>7.07.16 10:37:07 | Автор<br>admin | изменений       | Ip<br>192.168.0.251 🗮 | Журнал изменений<br>~ |
| Контактная           | информация<br>Подробности   | 1                               |                |                 |                       |                       |
|                      | Пол<br>Домашний телео       | <b>е</b><br>фон 237-3           | 7-37           | Установленное : | вначение              |                       |

Чтобы закрыть открывшиеся окна, достаточно мышкой щелкнуть на крестик в правом верхнем углу соответствующего окна.

#### Как проверить, все ли данные внесены в личные карточки воспитанников?

Управление  $\rightarrow$  Пользователи  $\rightarrow$  Воспитанники  $\rightarrow$  Фильтр от A до  $\mathcal{A} \rightarrow$  Пол Все  $\rightarrow$  Группа Все зачисленные (дети «ходящие»/зачисленные на данный момент, если выбрать Все воспитанники, то построится список детей «ходящих»/зачисленных и выбывших на данный момент из ДОО)  $\rightarrow$  далее можно выбрать Все или конкретную группу  $\rightarrow$  нажать Применить  $\rightarrow$  Экспорт в Excel  $\rightarrow$  Да:

| 🕣 Список воспитанников     |                   |                                                                                                    |                           | ₹220                  |
|----------------------------|-------------------|----------------------------------------------------------------------------------------------------|---------------------------|-----------------------|
| Одобавить Импорт/Экспорт ▼ |                   |                                                                                                    | 📙 На печа                 | ать 💆 Экспорт в Excel |
| Фильтр                     |                   |                                                                                                    |                           | ^                     |
| По алфавиту Пол            | Группа            |                                                                                                    | Число записей на странице |                       |
| А • - Я • Все •            | Все зачисленные 🔹 | Bce 🔻                                                                                                    | 100                       | <b>Q</b> Применить    |
| Поиск                      |                   | Все с<br>первая ран.возраст<br>вторая ран.возраст<br>первая младшая<br>смеш. ранняя<br>вторая младшая<br>средняя<br>старшая<br>подготовительная<br>смеш. дошкольная ▼ |                           | ~                     |

Откроется таблица, в которой отразятся все поля личных карточек воспитанников.

### Какие поля должны быть заполнены у детей, которые имеют ограничения возможностей здоровья и посещают соответствующие группы?

У детей, имеющих ограничения возможностей здоровья и посещающие соответствующие группы должны быть заполнены поле Тип ограничения здоровья и поле Решение комиссии: Управление  $\rightarrow$  Пользователи  $\rightarrow$  Воспитанники  $\rightarrow$  найти нужного ребенка  $\rightarrow$  зайти в его личную карточку  $\rightarrow$  Дополнительная информация  $\rightarrow$  заполнить поле Тип ограничения здоровья при помощи кнопки Редактировать  $\rightarrow$  заполнить поле Решения комиссий при помощи кнопки Редактировать  $\rightarrow$  нажать кнопку Сохранить:

| Тип ограничения возможностей<br>здоровья | VI вид (нарушения опорно-двигательного аппарата)                                       | × |
|------------------------------------------|----------------------------------------------------------------------------------------|---|
| Решения комиссий                         | ПМПК, 1, 2.11.15 - 2.11.16<br>Рекоменд. программа обучения: VI вид общеобразовательной |   |
|                                          | Вид нарушения: VI вид (нарушения опорно-двигательного аппарата)                        |   |

# Как проверить «нерожденных» детей, т.е. тех у которых дата рождения указана ошибочно и превышает дату сегодняшнего дня?

Для того, чтобы проверить «нерожденных» детей нужно: Управление  $\rightarrow$  Воспитанники  $\rightarrow$  Все зачисленные  $\rightarrow$  столбец Дата рождения (при нажатии мышкой на данный столбец, сортировка детей зачисленных в ДОО происходит от наиболее ранней/поздней даты рождения):

| 🕣 Список воспитанников                 |                      |     |            | 29                        |
|----------------------------------------|----------------------|-----|------------|---------------------------|
|                                        |                      |     | 뵭 На печат | ь 💆 Экспорт в Excel       |
| Фильтр                                 |                      |     |            | ^                         |
| По алфавиту Пол                        | Группа               |     |            | Число записей на странице |
| А ▼ - Я ▼ Все                          | • Все зачисленны     | e • | Bce 🔹      | 100                       |
| <b>Q</b> Применить<br>Поиск<br>« 1 2 » |                      |     |            | ~                         |
| №<br>п/п <u>Имя на экране</u>          | <u>Дата рождения</u> | Пол | Группа     | Домашний телефон          |
| 1 Григорьев Григорий2                  | 21.01.15             | М   | младшая    |                           |
| 2 Танкова София                        | 21.12.14             | ж   | средняя    |                           |
| 3 Вартанян Артём                       | 21.07.14             | М   | ясельная   |                           |
| 4 Рудаков Александр1                   | 26.06.14             | М   | ясельная   |                           |
| 5 Евдокимова Екатерина1                | 18.05.14             | Ж   | 2 ясельная |                           |

## Какие поля в личной карточке ребенка необходимо заполнять, если этот ребенок является инвалидом?

Этих полей в личной карточке ребенка несколько: Управление  $\rightarrow$  Пользователи  $\rightarrow$  Воспитанники  $\rightarrow$  найти нужного ребенка  $\rightarrow$  зайти в его личную карточку  $\rightarrow$  Дополнительная информация  $\rightarrow$  Решения комиссий  $\rightarrow$  кнопка Редактировать:

| Дополнит    | ельное образование            |                                                               |  |
|-------------|-------------------------------|---------------------------------------------------------------|--|
| Творч       | ческие объединения            |                                                               |  |
| Тип огранич | ения возможностей<br>здоровья |                                                               |  |
|             | Решения комиссий              | МСЭ, 1515, 1.04.16 - 1.09.17<br>Социальное положение: Инвалид |  |

Далее кнопка Добавить  $\rightarrow$  выбрать *Tun комиссии МСЭ*  $\rightarrow$  заполнить все поля  $\rightarrow$  нажать *Сохранить*:

| 🗲 Воспитанники / Решение ко | миссии Сидорова Светлана | ₹ <b>™</b> Q0 |
|-----------------------------|--------------------------|---------------|
| С Восстановить              |                          |               |
| Тип комиссии:               | МСЭ                      | •             |
| Номер решения:              |                          |               |
| Дата выписки из протокола:  |                          |               |
| Дата окончания решения:     |                          |               |
| Социальное положение:       | Инвалид                  |               |

После чего данный ребенок-инвалид будет учитываться при построении отчета Численность детей-инвалидов МДОО: Отчеты  $\rightarrow$  Численность детей-инвалидов МДОО  $\rightarrow$  выбрать месяц  $\rightarrow$  Сформировать:

|        | 16 · ·                                                                |                 |
|--------|-----------------------------------------------------------------------|-----------------|
|        |                                                                       |                 |
| ать    | 🚔 На печать 💱 В отдельном окне 💆 Экспорт в Е                          | Excel 🐱 Отправи |
|        |                                                                       |                 |
|        | Тест_МБДОУ Детский сад № 54                                           |                 |
| Числ   | сть детей-инвалидов МДОО 835 за Июль 2016                             | 5               |
| Ф.И.О. | ериод финансирования<br>ребенка в ОО Справка МСЭ                      |                 |
| pr.    | а начала Дата окончания                                               |                 |
|        | .16 31.08.16 1515 1.04.16                                             |                 |
| pc     | а начала Дата окончания (№ и дата выдачи)<br>16 31.08.16 1515 1.04.16 |                 |

Поле Социальное положение заполняется при помощи кнопки *Редактировать* — окно Выбор значений параметра: Социальное положение — проставить галочку в поле Инвалид — кнопка Сохранить:

| Психолого-педагогическая<br>характеристика                                      | Выбор значений параметра: Социальное положение ———————————————————————————————————                                                                      |      |
|---------------------------------------------------------------------------------|----------------------------------------------------------------------------------------------------|------|
|                                                                                 | <ul> <li>Многодетная семья</li> <li>Сирота</li> <li>Инвалид</li> </ul>                                                                                  |      |
| Дополнительная контактная<br>информация<br>Наличие ПК дома<br>Медицинский полис | <ul> <li>Малообеспеченная семья</li> <li>Неполная семья</li> <li>Неблагоприятное окружение</li> <li>Дети, оставшиеся без попечения родителей</li> </ul> | дачи |
| Организация, выдавшая мед.полис<br>Состав семьи                                 | Кохранить 🖉 Отмена                                                                                                    |      |
| Социальное положение                                                            | Инвалид                                                                                                    |      |

После чего данный ребенок-инвалид будет учитываться при построении отчета Информация о детях-инвалидах: Отчеты  $\rightarrow$  Информация о детях-инвалидах  $\rightarrow$  выбрать дату  $\rightarrow$  Сформировать:

| Отч            | четы / I                           | Инфор | мация       | о детя»          | -инвали             | ıдах             |                                                      |                                        |                                                   |                  |                           |                              |            |
|----------------|------------------------------------|-------|-------------|------------------|---------------------|------------------|------------------------------------------------------|----------------------------------------|---------------------------------------------------|------------------|---------------------------|------------------------------|------------|
| a              |                                    |       |             | 31.05.           | 16                  |                  |                                                      |                                        | <b></b>                                           |                  |                           |                              |            |
| <b>\$</b> Сфс  | рмироват                           | ъ     |             |                  |                     |                  | 🚔 На печать                                          | 🕃 В отдель                             | ном окне ,                                        | 🗷 Экс            | порт в Е                  | Excel 💌 (                    | Этправи    |
|                |                                    |       |             |                  |                     |                  | Тест_МБДОУ Детский                                   | й сад № 54                             |                                                   |                  |                           |                              |            |
|                |                                    | ļ     | ∕нфо        | рмаг             | ция о               | детях            | к-инвалида                                           | іх по сос                              | тоянию                                            | на 3             | 31.05.                    | 16                           |            |
| Учебн<br>Дата: | њ <b>ій год:</b> 2015,<br>31.05.16 | /2016 |             |                  |                     |                  |                                                      |                                        |                                                   |                  |                           |                              |            |
| №<br>00        | Фамилия                            | Имя   | Отчество    | Дата<br>рождения | Место<br>жительства | Группа           | Вид нарушения                                        | Специализация<br>группы                | Дополнительное<br>образование<br>(направленность) | Номер<br>справки | Дата<br>выдачи<br>справки | Дата<br>окончания<br>справки | Примечание |
| 975            | Иванов                             | Иван  | Ивановичfff | 1.01.14          |                     | 1<br>мл.ясельная | VI вид (нарушения опорно-<br>двигательного аппарата) | Без ограничений (І<br>группа здоровья) |                                                   |                  |                           |                              |            |
| 000            |                                    |       |             |                  |                     |                  |                                                      |                                        |                                                   |                  |                           |                              |            |

Также важно для последующих выгрузок информации по детям-инвалидам заполнить поле *Инвалидность* — *Сохранить*:

| Тип финансиро | вания обучения |                          |   |                        |               | T        |
|---------------|----------------|--------------------------|---|------------------------|---------------|----------|
|               | Инвалидность   | Группа инвалидности      |   | Категория инвалидности | Срок действия |          |
|               |                | Ребенок-инвалид          | • | Инвалид с детства      | 1.09.17       | <u> </u> |
|               |                | Адаптированная программа |   |                        |               |          |
|               |                | Нет                      | • |                        |               |          |
| N             | лесто рождения |                          |   |                        |               |          |

#### Что делать если у сотрудника/воспитанника/родителя изменилась фамилия?

Зайти в личную карточку сотрудника/воспитанника/родителя  $\rightarrow$  Основная информация  $\rightarrow$  изменить фамилию, при помощи клавиатуры, в поле \*\*\*Фамилия и в поле \*\*\*Имя на экране  $\rightarrow$  Дополнительная информация  $\rightarrow$  в поле Комментарий внести информацию об основании изменения фамилии  $\rightarrow$  Сохранить:

| 🖨 Воспитанники / Сведе     | ния о воспитаннике: Иванов Иван, 1 мл.ясельная |        |
|----------------------------|------------------------------------------------|--------|
| R Сохранить C Восстановить | • Удалить                                      |        |
| Основная информация        |                                                | ^      |
| *** Фамилия                | Иванушкин                                      |        |
| Имя                        | Иван                                           |        |
| Отчество                   | Иванович                                       |        |
| Дата рождения              | 1.01.14                                        |        |
| Пол                        | • Мужской • Женский                            |        |
| Гражданство                | ΡΦ •                                           |        |
| *** Имя на экране          | Иванушкин Иван                                 |        |
|                            |                                                |        |
| Контактная информация      |                                                | $\sim$ |
| Дополнительная информаци   | я                                              | ~      |

После чего, при построении списка воспитанников, данный ребенок/сотрудник/родитель будет под новой фамилией.

### Как просмотреть и зачислить детей, пришедших из других дошкольных образовательных организаций?

Дети, которые пришли из другой дошкольной образовательной организации отражаются в списке полученным следующим способом: *Управление*  $\rightarrow$  *Движение воспитанников*  $\rightarrow$  *Книга движения воспитанников*  $\rightarrow$  *Тип документа: Зачисление в детсад*  $\rightarrow$  *Добавить*:

| Управление      | Планирование  | Обучение       | Расписан          | ие Журнал Отч                 | еты Ресурсы                                                        |                                                          |
|-----------------|---------------|----------------|-------------------|-------------------------------|--------------------------------------------------------------------|----------------------------------------------------------|
| Сведени         | ия о детсаде  | 🔶 Книга        | движен            | ия воспитаннико               | )В                                                                 |                                                          |
| Карточка О      | О             | • Добави       | ть                |                               | 🚔 На печать                                                        | » 💆 Экспорт в Excel 🕑 Очередь вь                         |
| Настройки и     | детсада       | Учебный го     | д                 | 2015/2016                     |                                                                    |                                                          |
| Права досту     | упа           | Тип докуме     | нта               | Зачисление в детсад           | •                                                                  |                                                          |
| Справочник      | ки            | Группа         |                   | Bce                           | •                                                                  |                                                          |
| Поль            | зователи      | №<br>документа | Дата<br>документа | Тип документа                 | Группа<br>выбытия/                                                 | Фамилия                                                  |
| Сотрудники      | I             | 19             | 21.06.16          | Зачисление в детсад           | 1 мл.ясельная                                                      | Иов Ксения <= Тест_МБДОУ Детский сад № 35<br>(Краснодар) |
| Воспитанни      | ки            | 15             | 20.06.16          | Перевод на следующий<br>год   | 1 мл.ясельная => 1 вторая<br>ран.возраста                          | Сидорова Светлана                                        |
| Родители<br>Дві | ижение        | 10             | 2.06.16           | Выпускники                    | 6 ОНР старшая => Выпускники<br>5 подготовительная =><br>Выпускники | Количество: 2                                            |
| Движение в      | воспитанников | 4              | 30.03.16          | Перевод из группы в<br>группу | 4 старшая => 6 ОНР старшая                                         | Шахматов Роман                                           |
|                 |               | 3              | 29.03.16          | Выбытие из детсада            | 4 старшая                                                          | Сидоров Сидор                                            |
| Выпускники      | и и выбывшие  | 2              | 24.02.16          | Зачисление в детсад           | 4 старшая<br>5 подготовительная                                    | Количество: 6                                            |
|                 |               | 1              | 25.01.16          | Зачисление в детсад           | 1 мл.ясельная<br>2 ясельная                                        | Количество: 3                                            |
|                 |               |                |                   |                               |                                                                    |                                                          |

В окне Движение воспитанников/Создание документа о движении ввести  $N_2$  документа (желательно ввести какой-нибудь «не существующий» номер, чтобы в случае, если документ сохраниться, можно было этот приказ быстро найти и удалить)  $\rightarrow$  ввести дату документа (лучше всего указать сегодняшнее число, чтобы увидеть детей, выбывших в вашу организацию и еще не зачисленных, за весь период до сегодняшнего дня)  $\rightarrow$  нажать кнопку Добавить воспитанников в приказ:

| равление Планирован | ие Обучение Расписание       | Журнал Отч | еты Ресурсы |      |
|---------------------|------------------------------|------------|-------------|------|
| Э Движение во       | спитанников / Создан         | ние докуме | нта о движ  | кени |
| С Восстановить      | Добавить воспитанников в при | каз        |             |      |
| Документ            |                              |            | ^           |      |
| Учебный год         | 2015/2016                    |            |             |      |
| Тип документа       | Зачисление в детсад          |            |             |      |
| Подтип документа    | Все зачисленные              |            | •           |      |
| № документа         | 55555555                     |            |             |      |
| Лата документа      | 7.07.16                      |            |             |      |

Окно Добавить воспитанников в приказ → выбрать Выпускники, выбывшие, распределенные из очереди → группу зачисления можно выбрать любую, так как

первоначально осуществляется просмотр, а не создание документа, который сохраниться  $\rightarrow$  нажать кнопку *Добавить*:

| Добавить воспитанни                       | ков в приказ              |
|-------------------------------------------|---------------------------|
| Группа зачисления                         | 1 ясельная                |
| <ul> <li>Выпускники, выбывшие,</li> </ul> | распределенные из очереди |
| О Быстрый ввод воспитанни                 | иков                      |
| О Импорт воспитанников                    |                           |
| О Расширенный импорт вос                  | питанников                |
|                                           |                           |
|                                           | 😌 Добавить 🖉 Отмена       |

Окно Выбор свободных воспитанников  $\rightarrow$  Категория доступности: Выбытие  $\rightarrow$  Организация выбытия: Все  $\rightarrow$  Год выбытия: Все  $\rightarrow$  Класс/группа выбытия: Все  $\rightarrow$  Причина выбытия: Все  $\rightarrow$  По алфавиту: от А до Я  $\rightarrow$  Пол: Все  $\rightarrow$  Применить:

|         | В          | выбор свободны            | х воспитанн    | иков                   |                                                        |                    |                                                                       |                |                 | ⋪⊻₽₽₿                   |
|---------|------------|---------------------------|----------------|------------------------|--------------------------------------------------------|--------------------|-----------------------------------------------------------------------|----------------|-----------------|-------------------------|
|         | <b>О</b> д | Добавить                  |                |                        |                                                        |                    |                                                                       | Не за          | числен          | ные в систему           |
| Ka      | тего       | ория доступности          | Тип ОО         | Op                     | ганизация выбытия Год выбь                             | плия               | Класс/группа вы                                                       | бытия          | Причина в       | ыбытия                  |
| E       | ыбь        | ытие 🔻                    | Дошкольное обр | азование               | ce 🔻 Bce                                               |                    | ▼ Bce                                                                 | •              | Bce             | *                       |
| По<br>А | алс        | фавиту Пол<br>• - Я • Все | ¥              | Число записей н<br>роо | а странице<br>Q. Применить                             |                    |                                                                       |                |                 |                         |
| ſ       |            | №<br>п/ <u>Ф.И.</u><br>п  | <u>0.</u>      | Дата рождения          | Организация выбытия                                    | Причина<br>выбытия | Место выбытия                                                         | Год<br>выбытия | Дата<br>выбытия | Класс/группа<br>выбытия |
| E       | 1          | 1 Аликов Алик Ильич       |                | 22.12.09               | МБДОУ МО г.Краснодар<br>«Центр - детский сад № 46»     | В другие<br>ОО     | МБДОУ МО г.Краснодар<br>«Детский сад № 223<br>«Лебёдушка» (Краснодар) | 2015/2016      | 29.04.16        | 18 старшая              |
| N       | V          | 2 Артюшков Алексей Р      | оманович       | 23.04.14               | МБДОУ МО г.Краснодар<br>«Центр - детский сад №<br>232» | В другие<br>ОО     | МБДОУ МО г.Краснодар<br>«Детский сад № 223<br>«Лебёдушка» (Краснодар) | 2015/2016      | 8.06.16         | 34 ясельная             |
|         |            | 3 Вивчарь Андрей Але      | ксандрович     | 19.08.11               | МБДОУ МО г.Краснодар<br>«Центр - детский сад №<br>233» | В другие<br>ОО     | МБДОУ МО г.Краснодар<br>«Детский сад № 223<br>«Лебёдушка» (Краснодар) | 2015/2016      | 31.05.16        | 7 средняя               |
|         |            | 4 Воронин Александр       | Сергеевич      | 6.02.10                | МБДОУ МО г.Краснодар<br>«Детский сад № 228»            | В другие<br>ОО     | МБДОУ МО г.Краснодар<br>«Детский сад № 223<br>«Лебёдушка» (Краснодар) | 2015/2016      | 11.01.16        | 8 старшая               |
| C       |            | 5 Воронин Лев Сергее      | вич            | 27.01.12               | МБДОУ МО г.Краснодар<br>«Детский сад № 228»            | В другие<br>ОО     | МБДОУ МО г.Краснодар<br>«Детский сад № 223<br>«Лебёдушка» (Краснодар) | 2015/2016      | 11.01.16        | 8 старшая               |
|         |            | 6 Ершов Александр Ан      | дреевич        | 26.04.12               | МБДОУ МО г.Краснодар<br>«Детский сад № 166»            | В другие<br>ОО     | МБДОУ МО г.Краснодар<br>«Детский сад № 223<br>«Лебёдушка» (Краснодар) | 2015/2016      | 6.06.16         | 14 младшая              |
|         |            | 7 Капуста Анастасия В     | ладимировна    | 3.01.14                | МБДОУ МО г.Краснодар<br>«Центр - детский сад № 46»     | В другие<br>ОО     | МБДОУ МО г.Краснодар<br>«Детский сад № 223<br>«Лебёдушка» (Краснодар) | 2015/2016      | 9.06.16         | 23 младшая              |

Таким образом, можно увидеть всех детей выбывших в ваш детский сад из других дошкольных образовательных организаций. Обязательно обратите внимание на столбец *Дата выбытия* – дата зачисления в ваш детский сад должна быть позже даты выбытия и совпадать с первым днем посещения ребенка вашего детского сада.

Именно этот столбец позволяет вам понять, когда ребенок выбыл из другого детского сада и в случае обнаружения ошибки – дата выбытия проставлена позже, чем дата зачисления (фактического приема ребенка уже в ваш детский сад) – исправить ее, позвонив в детский сад, из которого выбыл ребенок (столбец *Организация выбытия*).

Теперь, когда список детей известен, данные по нему проверены (особенно дата выбытия), можно его зачислять. Для того, чтобы его зачислить, нужно вернуться в *Книгу* движения воспитанников и зачислить ребенка «правильным документом» – Тип документа: зачисление в детсад → указать номер документа, дату документа, которая должна

соответствовать первому дню посещения детского сада, группу зачисления и далее выполнить действия, описанные выше. После нажатия кнопки Применить, отметить галочкой квадратик, напротив Ф.И.О. нужного ребенка,  $\rightarrow$  нажать Добавить  $\rightarrow$  нажать Сохранить.

После создания данного документа ребенок отразиться в списке зачисленных воспитанников: *Управление*  $\rightarrow$  *Пользователи*  $\rightarrow$  *Воспитанники*  $\rightarrow$  *Все воспитанники/Все зачисленные*  $\rightarrow$  *Применить*.

Бывают случаи, когда ребенок, как в данном примере Капуста А.В., отмечен розовым цветом (см. выше), тогда необходимо ознакомиться с комментарием, который находится ниже списка детей:

| Условные обозначения                                                                                       |        |
|----------------------------------------------------------------------------------------------------|--------|
| – Перевод осуществляется по распределению из очереди, поэтому выбор возможен только в категории 'Распредел | ение'! |

Такой ребенок будет отображаться в АИС «Е-услуги. Образование» со статусом заявления Направлен..., который необходимо поменять на Зачислен. И затем зачислить ребенка из Категории доступности: Распределение, т.е. как ребенка, распределенного через АИС «Е-услуги. Образование» (см. ниже).

### Как зачислить ребенка, распределенного в ДОО при помощи АИС «Е-услуги. Образование»?

Ребенок, который получил путевку в группу ГКП/полного дня в АИС «Сетевой город. Образование» отображается: Управление  $\rightarrow$  Движение  $\rightarrow$  Выпускники, выбывшие, распределенные из очереди (т.е. в Пуле СГО):

| Управление  | Планирование     | Обучение   | Расписание    | ж | урнал     | Отчеты           | Ресурсь         | 1        |
|-------------|------------------|------------|---------------|---|-----------|------------------|-----------------|----------|
|             | Сведения (       | о детсаде  |               |   | ереди     | 1                |                 |          |
| Карточка О  | 0                |            |               |   |           |                  |                 |          |
| Регион. нас | тройки           |            |               |   |           |                  |                 |          |
| Настройки,  | детсада          |            |               |   |           |                  | Число           | за       |
| Права дост  | упа              |            |               |   |           |                  | <b>•</b> 100    |          |
| Справочни   | ки               |            | C             |   |           |                  |                 |          |
|             | Пользон          | ватели     |               |   | Возраст   | гру              | лизация<br>/ппы |          |
| Сотрудники  | I.               |            |               |   | 1 r - 3 r | Без              |                 | 03       |
| Воспитанни  | іки              |            |               |   |           | ограни<br>группа | чений (I        | B/       |
| Родители    |                  |            |               |   |           | здоров           | ья)             |          |
|             | Движ             | ение       |               |   | 4г-5л     | ьез<br>ограни    | чений (I        | B/       |
| Движение в  | воспитанников    |            |               |   |           | группа<br>здоров | ья)             |          |
| Выпускник   | и, выбывшие, рас | пределённь | іе из очереди | _ | 6л-7л     | Без<br>ограни    | чений (I        | 03<br>B/ |

Окно Список детей, распределенных из очереди  $\rightarrow$  Категория доступности: Распределение  $\rightarrow$  По алфавиту: от A до  $\mathcal{A} \rightarrow$  Пол: Все  $\rightarrow$  Применить:

| Управ        | вление            | Планирование           | Обучение         | Расписание >     | Журнал    | Отчеты Ресурсь                               | Ч                        |                                                              |               | 🔵 в буду    | /щий уч.год |
|--------------|-------------------|------------------------|------------------|------------------|-----------|----------------------------------------------|--------------------------|--------------------------------------------------------------|---------------|-------------|-------------|
| 40           | Спис              | ок детей, ра           | спредел          | ённых из о       | череди    | 1                                            |                          |                                                              |               | 4           | <b>_</b> ₽? |
|              |                   |                        |                  |                  |           |                                              |                          |                                                              |               | • Уд        | алить       |
| Kat<br>Pa    | егория<br>спредел | доступности<br>іение т | По алфави<br>А ▼ | ту Пол<br>Я▼ Все |           | Число<br>• 100                               | эзаписей на стран        | ице<br>Q. Применить                                          |               |             |             |
| №<br>п/<br>п |                   | <u>Ф.И.О.</u>          |                  | Дата рождения    | возраст   | Специализация<br>группы                      | Сертификат               | Место<br>распределения                                       | Откуда прибыл | Комментарий | Удалить     |
| 1            | волко             | ОВ РОДИОН ЕВГЕНІ       | БЕВИЧ            | 25.06.14         | 1 r - 3 r | Без<br>ограничений (I<br>группа<br>здоровья) | 03401/<br>BA/16061411905 | МБДОУ МО<br>г.Краснодар «Детский<br>сад № 85»<br>(Краснодар) |               |             |             |
| 2            | ГУЗАР             | ЕВИЧ ВЕРОНИКА М        | АКСИМОВНА        | 9.10.12          | 4 г - 5 л | Без<br>ограничений (I<br>группа<br>здоровья) | 03401/<br>BA/16061010697 | МБДОУ МО<br>г.Краснодар «Детский<br>сад № 85»<br>(Краснодар) |               |             |             |

В первый день, когда ребенок, распределенный при помощи АИС «Е-услуги. Образование», вышел в дошкольную образовательную организацию, нужно: зайти в АИС «Е-услуги. Образование»  $\rightarrow$  проверить личные данные ребенка (Ф.И.О., дата рождения)  $\rightarrow$ поменять статус на Зачислен...  $\rightarrow$  зайти в АИС СГО  $\rightarrow$  найти его в Пуле СГО (см. выше)  $\rightarrow$ создать документ о зачислении. Для этого необходимо выполнить: Управление  $\rightarrow$  Движение  $\rightarrow$  Движение воспитанников  $\rightarrow$  Книга движения воспитанников  $\rightarrow$  Тип документа: Зачисление в детсад  $\rightarrow$  Добавить:

| Управление   | Иправление Планирование С |                | Расписан          | ие Журнал Отч                 | еты Ресурсы                                                        |                                                          |
|--------------|---------------------------|----------------|-------------------|-------------------------------|--------------------------------------------------------------------|----------------------------------------------------------|
| Сведени      | ия о детсаде              | 🔶 Книга        | а движен          | ия воспитанник                | DB                                                                 |                                                          |
| Карточка О   | 0                         | • Добави       | ть                |                               | 🚔 На печат                                                         | ь 💆 Экспорт в Excel 🛈 Очередь вь                         |
| Настройки д  | детсада                   | Учебный го     | А                 | 2015/2016                     |                                                                    |                                                          |
| Права досту  | /па                       | Тип документа  |                   | Зачисление в детсад           | •                                                                  |                                                          |
| Справочники  |                           | Группа         |                   | Bce                           | •                                                                  |                                                          |
| Пользователи |                           | №<br>документа | Дата<br>документа | Тип документа                 | Группа<br>выбытия/                                                 | Фамилия                                                  |
| Сотрудники   |                           | 19             | 21.06.16          | Зачисление в детсад           | 1 мл.ясельная                                                      | Иов Ксения <= Тест_МБДОУ Детский сад № 35<br>(Краснодар) |
| Воспитанни   | ки                        | 15             | 20.06.16          | Перевод на следующий<br>год   | 1 мл.ясельная => 1 вторая<br>ран.возраста                          | Сидорова Светлана                                        |
| Родители     | ижение                    | 10             | 2.06.16           | Выпускники                    | 6 ОНР старшая => Выпускники<br>5 подготовительная =><br>Выпускники | Количество: 2                                            |
| Движение в   | воспитанников             | 4              | 30.03.16          | Перевод из группы в<br>группу | 4 старшая => 6 ОНР старшая                                         | Шахматов Роман                                           |
|              |                           | - 3            | 29.03.16          | Выбытие из детсада            | 4 старшая                                                          | Сидоров Сидор                                            |
| Выпускники   | и и выбывшие              | 2              | 24.02.16          | Зачисление в детсад           | 4 старшая<br>5 подготовительная                                    | Количество: 6                                            |
|              |                           | 1              | 25.01.16          | Зачисление в детсад           | 1 мл.ясельная<br>2 ясельная                                        | Количество: 3                                            |
|              |                           |                |                   |                               | 2 20010103                                                         |                                                          |

В окне Движение воспитанников/Создание документа о движении ввести  $N_{2}$  документа (как правило,  $N_{2}$  документа совпадает с фактическим приказом о зачислении ребенка в детский сад)  $\rightarrow$  ввести дату документа ( дата документа соответствует первому дню посещения ребенком детского сада)  $\rightarrow$  нажать кнопку Добавить воспитанников в приказ:

| Управление | Планирование | Обучение     | Расписание          | Журнал  | Отчеты | Ресурс | ы      |
|------------|--------------|--------------|---------------------|---------|--------|--------|--------|
| 🖨 Движ     | кение воспи  | таннико      | в / Созда           | ние док | умента | а о дв | ижении |
| С Восста   | новить 😌 Доб | авить воспит | ганников в при      | каз     |        |        |        |
| Докуме     | нт           |              |                     |         |        | ^      |        |
| Учебный    | год          | 2015/2016    | i                   |         |        |        |        |
| Тип доку   | мента        | Зачислени    | Зачисление в детсад |         |        |        |        |
| Подтип д   | окумента     | Все зачисл   | пенные              |         |        | •      |        |
| № докум    | ента         | 45           |                     |         |        |        |        |
| Дата док   | умента       | 11.07.16     |                     |         |        |        |        |
|            |              |              |                     |         |        |        |        |

Окно Добавить воспитанников в приказ  $\rightarrow$  Выпускники, выбывшие, распределенные из очереди  $\rightarrow$  Группа зачисления (выбрать ту группу, в которую зачисляется ребенок/дети)  $\rightarrow$  кнопка Добавить:

| <ul> <li>Прикреплённые к ОО</li> <li>Выпускники и выбывшие из другого локального сервера</li> <li>Выпускники, выбывшие, распределённые из очереди</li> <li>Быстрый ввод воспитанников</li> <li>Импорт воспитанников</li> </ul> | Группа зачисления     | 1 ясельная                       |
|----------------------------------------------------------------------------------------------------|-----------------------|----------------------------------|
| <ul> <li>Выпускники и выбывшие из другого локального сервера</li> <li>Выпускники, выбывшие, распределённые из очереди</li> <li>Быстрый ввод воспитанников</li> <li>Импорт воспитанников</li> </ul>                             | Прикреплённые к ОО    |                                  |
| <ul> <li>Выпускники, выбывшие, распределённые из очереди</li> <li>Быстрый ввод воспитанников</li> <li>Импорт воспитанников</li> </ul>                                                                                          | 🔘 Выпускники и выбывц | ие из другого локального сервера |
| <ul> <li>Быстрый ввод воспитанников</li> <li>Импорт воспитанников</li> </ul>                                                                                                    | 💽 Выпускники, выбывши | е, распределённые из очереди     |
| О Импорт воспитанников                                                                                                    | Быстрый ввод воспита  | анников                          |
|                                                                                                    | Импорт воспитаннико   | в                                |
| Расширенный импорт воспитанников                                                                                                    | Расширенный импорт    | воспитанников                    |

Окно Выбор распределенных из очереди  $\rightarrow$  Категория доступности: Распределение  $\rightarrow$  По алфавиту: от A до  $\mathcal{A} \rightarrow \Pi on$ : Все  $\rightarrow \Pi pumenumb \rightarrow$  слева, напротив Ф.И.О. ребенка, которого необходимо зачислить, нужно в квадратике поставить галочку  $\rightarrow$  нажать Добавить:

| Управлени    | е Планирование                                                | Обучение       | Расписание                  | Журнал      | Отчеты               | Ресурсы                  |                         |                                                                 |                  |             |              |
|--------------|---------------------------------------------------------------|----------------|-----------------------------|-------------|----------------------|--------------------------|-------------------------|-----------------------------------------------------------------|------------------|-------------|--------------|
| Вы           | бор распреде                                                  | лённых         | из очереди                  |             |                      |                          |                         |                                                                 |                  |             | <b>Z</b> Q ? |
| • Доб        | іавить                                                        |                |                             |             |                      |                          |                         |                                                                 |                  | 🗢 Уда       | алить        |
| Категорі     | ия доступности                                                | По алфави      | ту Пол                      |             |                      | Число запис              | ей на странице          |                                                                 |                  |             |              |
| Распре       | деление 🔻                                                     | A <b>v</b>     | - Я▼ Все                    |             | ,                    | 100                      |                         | <b>Q</b> Применить                                              |                  |             |              |
| №<br>п/<br>п | <u>Ф.И.О.</u>                                                 |                | Дата рождения               | возраст     | Спец                 | циализация<br>группы     | Сертификат              | Место распределения                                             | Откуда<br>прибыл | Комментарий | Удалить      |
| 1            | ВОЗНЯК ВЛАДИСЛАВ                                              | ВА ИГОРЕВНА    | 30.01.13                    | 3 г - 5 л   | Без огра<br>группа з | аничений (I<br>здоровья) | 03401/<br>BA/1607061042 | МБДОУ МО г.Краснодар «Центр -<br>детский сад № 217» (Краснодар) |                  |             |              |
| Условнь      | не обозначения<br>— Ребёнок подходит г<br>— Ребёнок ещё наход | ю возрасту и и | специализации гр<br>м месте | уппы для за | ачисления            | в группу 1 ясель         | ная                     |                                                                 |                  |             |              |

После создания данного документа ребенок отразиться в списке воспитанников: Управление  $\rightarrow$  Пользователи  $\rightarrow$  Воспитанники  $\rightarrow$  Все воспитанники/Все зачисленные  $\rightarrow$  Применить.

#### Как создать документ о выбытии ребенка из дошкольной образовательно организации?

Управление  $\rightarrow$  Движение  $\rightarrow$  Движение воспитанников  $\rightarrow$  Книга движения воспитанников  $\rightarrow$  Тип документа: Выбытие из детсада  $\rightarrow$  Добавить:

| Управление Планиро | вание        | движения воспитанников       |
|--------------------|--------------|------------------------------|
| Сведения о детса   | де           |                              |
| Карточка ОО        | • Добавить   | 🖴 На печать 🧏 Экспорт в Ехсе |
| Регион. настройки  |              |                              |
| Настройки детсада  | Учебный год  | 2015/2016                    |
| Права доступа      |              |                              |
| Справочники        | Тип документ | а Выбытие из детсада 🔻       |
| chpube hhim        |              |                              |
| Пользователи       | Группа       | Bce                          |
| Сотрудники         |              |                              |
| Воспитанники       |              |                              |
| Родители           |              |                              |
| Движение           |              |                              |
| Движение воспитанн | иков         |                              |
| Выпускники и выбыв | шие          |                              |

Окно Движение воспитанников/Создание документа о движении → ввести № документа → дату документа (последний день посещения детского сада) → нажать Добавить воспитанников в приказ:

| равление | Планирование     | Обучение     | Расписание         | Журнал          | Отчеты | Ресурсы      |  |  |  |
|----------|------------------|--------------|--------------------|-----------------|--------|--------------|--|--|--|
| Э Движ   | кение воспи      | ітаннико     | в / Создан         | ние док         | умента | а о движении |  |  |  |
| С Восста | новить 😌 Доб     | авить воспит | анников в при      | каз             |        |              |  |  |  |
| Докуме   | нт               |              |                    |                 |        | ^            |  |  |  |
| Учебный  | год              | 2015/2016    |                    |                 |        |              |  |  |  |
| Тип доку | мента            |              | Выбытие из детсада |                 |        |              |  |  |  |
| Подтип д | Подтип документа |              |                    | Все зачисленные |        |              |  |  |  |
| № докум  | ента             |              | 46                 | 46              |        |              |  |  |  |
| Дата док | умента           |              | 11.07.16           |                 |        | <b></b>      |  |  |  |
|          |                  |              |                    |                 |        |              |  |  |  |

Окно Добавить воспитанников в приказ  $\rightarrow$  указать группу выбытия  $\rightarrow$  нажать Добавить:

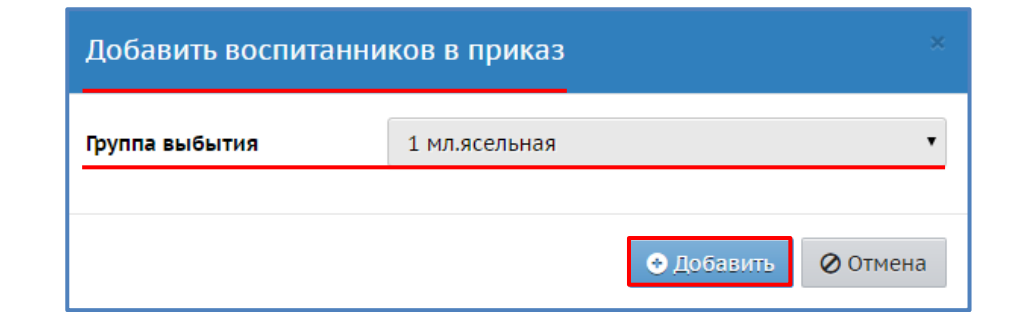

*Окно Добавление в приказ*  $\rightarrow$  из списка галочкой выбрать ребенка  $\rightarrow$  нажать кнопку *Добавить*:

|          | Добавление в      | при    | іказ          |    |
|----------|-------------------|--------|---------------|----|
| 0        | Добавить Выдел    | ИТЬ ВС | е Очистить во | :e |
| Boo      | питанники 1 мл.яс | ельна  | я группы      |    |
|          | Имя на экране     | Пол    | Дата рождения |    |
|          |                   |        |               |    |
| <b>v</b> | Иванушкин Иван    | М      | 1.01.14       |    |

Окно Движение воспитанников/Редактирование документа о движении  $\rightarrow$  если не известно куда выбывает ребенок, то оставляем в столбце *Куда выбыл*, в соответствующей строке, *В пределах города*  $\rightarrow$  *Сохранить*:

| правление Планирование Обучен | ние Расписание Журнал Отчеты      | Ресурсы                            |                    |                                 |
|-------------------------------|-----------------------------------|------------------------------------|--------------------|---------------------------------|
| Э Движение воспитанни         | иков / Редактирование док         | умента о движении                  |                    | ⋪∎₽0                            |
| Сохранить С Восстановить      | • Добавить воспитанников в приказ | • Удалить воспитанников из приказа | • Удалить документ | ≡ Действия -                    |
| Документ                      |                                   | ^                                  |                    |                                 |
| Учебный год                   | 2015/2016                         |                                    |                    |                                 |
| Тип документа                 | Выбытие из детсада                |                                    |                    |                                 |
| Подтип документа:             | Все зачисленные                   |                                    |                    |                                 |
| № документа                   | 46                                |                                    |                    |                                 |
| Дата документа                | 11.07.16                          | <b></b>                            |                    |                                 |
| Воспитанники                  |                                   |                                    |                    | ^                               |
|                               |                                   |                                    |                    |                                 |
| Имя на экране                 |                                   | Куда выбыл                         | Причина выбытия    | Ред. Отметка<br>для<br>удаления |
| 1 мл.ясельная                 |                                   |                                    |                    |                                 |
| Иванушкин Иван                | В пределах города                 |                                    | Другие причины     | /                               |

Если известно, куда выбывает ребенок, то необходимо нажать на кнопку *Редактировать*  $\rightarrow$  в *поле Не указано* выбрать образовательную организацию, в которую выбывает ребенок  $\rightarrow$  в *поле В пределах города* указать территорию выбытия  $\rightarrow$  в *поле Другие причины* возможно выбрать причину выбытия  $\rightarrow$  *Сохранить*:

| Управление Планирование Обучение | Расписание Журнал                 | Отчеты   | Ресурсы                            |                                    |          |                            |
|----------------------------------|-----------------------------------|----------|------------------------------------|------------------------------------|----------|----------------------------|
| 🖨 Движение воспитанник           | ов / Редактирован                 | ие док   | умента о движении                  |                                    |          | ⊲ <b>∑</b> Q ?             |
| К Сохранить С Восстановить       | Добавить воспитанникое            | в приказ | • Удалить воспитанников из приказа | • Удалить документ                 | ≡        | Действия 🗸                 |
| Документ                         |                                   |          | ^                                  |                                    |          |                            |
| Учебный год                      | 2015/2016                         |          |                                    |                                    |          |                            |
| Тип документа                    | Тип документа Выбытие из детсада  |          |                                    |                                    |          |                            |
| Подтип документа:                | Подтип документа: Все зачисленные |          |                                    |                                    |          |                            |
| № документа                      | 46                                |          |                                    |                                    |          |                            |
| Дата документа                   | 11.07.16                          |          | Ĩ.                                 |                                    |          |                            |
|                                  |                                   |          |                                    |                                    |          |                            |
| Воспитанники                     |                                   |          |                                    |                                    |          | ^                          |
| Имя на экране                    |                                   |          | Куда выбыл                         | Причина выбытия                    | Ред.     | Отметка<br>для<br>удаления |
| 1 мл.ясельная                    |                                   |          |                                    |                                    | _        |                            |
| Иванушкин Иван                   | Не указано                        |          |                                    | <ul> <li>Другие причины</li> </ul> | <b>Z</b> |                            |
|                                  | В пределах города                 |          |                                    | •                                  |          |                            |

Если, когда выбыл ребенок не известно место выбытия, то впоследствии, когда станет известно, куда он выбыл, можно данную информацию в документе отредактировать: Управление  $\rightarrow Движение \rightarrow Движение воспитанников \rightarrow Книга движения воспитанников <math>\rightarrow$  в столбце  $\mathcal{N}$  документа найти номер нужного документа  $\rightarrow$  при помощи щелчка мышки выделить его:

| 4 | О Книга        | движен            | ия воспитанников         |                                           |                                                       |
|---|----------------|-------------------|--------------------------|-------------------------------------------|-------------------------------------------------------|
|   | • Добави       | ть                | 🚔 На г                   | іечать 差 Экспорт в Excel                  | • Очередь выполнения процессов и                      |
| 1 | Учебный го     | д                 | 2015/2016                |                                           |                                                       |
|   | Тип докуме     | нта               | Bce                      | ٣                                         |                                                       |
| I | Группа         |                   | Все                      | •                                         |                                                       |
|   | №<br>документа | Дата<br>документа | Тип документа            | Группа<br>выбытия/<br>зачисления          | Фамилия                                               |
|   | <u>46</u>      | 11.07.16          | Выбытие из детсада       | 1 мл.ясельная                             | Иванушкин Иван                                        |
|   | 19             | 21.06.16          | Зачисление в детсад      | 1 мл.ясельная                             | Иов Ксения <= Тест_МБДОУ Детский сад № 35 (Краснодар) |
|   | 15             | 20.06.16          | Перевод на следующий год | 1 мл.ясельная => 1 вторая<br>ран.возраста | Сидорова Светлана                                     |

Откроется Окно Движение воспитанников/Редактирование документа о движении при помощи кнопки Редактировать отметить нужную информацию *Сохранить*.

Если этим же документом выбытие оформляется на другого ребенка из другой группы, нужно в Окне Движение воспитанников/Редактирование документа о движении нажать кнопку Добавить воспитанников в приказ  $\rightarrow$  выбрать группу  $\rightarrow$  добавить ребенка и Сохранить.

#### Как зачислить ребенка в группу полного дня, если ранее он ходил в группу ГКП?

Если ребенок посещал группу ГКП и принес путевку на полный день, то он отобразиться в *пуле СГО* (*Управление*  $\rightarrow$  *Выпускники, выбывшие, распределенные из очереди*  $\rightarrow$  *Список детей, распределенных из очереди*) с комментариями, в которых будет отражаться информация о том, что такой ребенок находится в ДОО, в которую распределен:

| Упр | авле     | ние Планирование Обучени     | е Отче  | ты Ресурсы    |           |                                        |                         |                                                         |                  |                                                                     |         |
|-----|----------|------------------------------|---------|---------------|-----------|----------------------------------------|-------------------------|---------------------------------------------------------|------------------|---------------------------------------------------------------------|---------|
| 4   | С        | писок детей, распреде        | елённі  | ых из очере   | еди       |                                        |                         |                                                         |                  |                                                                     | 29      |
| Ki  | Terc     | ория доступности По алфа     | виту    | Пол           |           | Число записей на стра                  | нице                    |                                                         |                  | • Уд                                                                | алить   |
| 1   | Pacru    | ределение • А •              | · - я • | Bce           |           | • 100                                  | <b>Q</b> Приме          | нить                                                    |                  |                                                                     |         |
|     | ¶≅<br>1∕ | <u>Ф.И.О.</u>                |         | Дата рождения | Возраст   | Специализация группы                   | Сертификат              | Место распределения                                     | Откуда<br>прибыл | Комментарий                                                         | Удалить |
|     | 1 /      | Абаджиева Арианна Дмитриевна |         | 31.03.12      | 3 г - 5 л | Без ограничений (I группа<br>здоровья) | 03000-<br>BA/1510072665 | МБДОУ МО г.Краснодар «Детский сад №<br>230» (Краснодар) |                  |                                                                     |         |
|     | 2 /      | Алексеенко Дарина Николаевна |         | 7.07.12       | 3 r - 4 r | Без ограничений (I группа<br>здоровья) | 03000-<br>BA/160425140  | МБДОУ МО г.Краснодар «Детский сад №<br>230» (Краснодар) |                  |                                                                     |         |
|     | 3 /      | Амоян Глеб Русланович        |         | 11.03.12      | 4 г - 5 л | Без ограничений (I группа<br>здоровья) | 03401/<br>BA/1606285375 | МБДОУ МО г.Краснодар «Детский сад №<br>230» (Краснодар) |                  | Находится в МБДОУ МО г.Краснодар «Детский сад № 230»<br>(Краснодар) |         |

Пока он не появится в *пуле СГО*, с ним ничего не нужно делать. Как только он появился в *пуле СГО*, нужно зайти в АИС «Е-услуги. Образование»  $\rightarrow$  поменять статус заявления с *Направлен в ДОО* на *Зачислен*.

Затем в АИС СГО создать документ о выбытии ребенка из детского сада (дата документа должна соответствовать последнему дню посещения ребенком группы ГКП), указав место выбытия (столбец *Куда выбыл*  $\rightarrow$  поле *He указано*) свой детский сад  $\rightarrow$  после чего в окне *Список детей, распределенных из очереди* комментарий исчезнет  $\rightarrow$  создать документ *Зачисление в детсад*, зачислив его в группу полного дня из *Категории доступности: Распределение* (дата документа соответствует первому дню посещения группы полного дня).

Далее нужно проверить этого ребенка выполнив следующие действия: Управление  $\rightarrow$  Пользователи  $\rightarrow$  Воспитанники  $\rightarrow$  Фильтр от A до  $\mathcal{A} \rightarrow \Pi on$  Все  $\rightarrow$  Группа Все воспитанники  $\rightarrow$  нажать Применить  $\rightarrow$  найти этого ребенка  $\rightarrow$  зайти в его карточку  $\rightarrow$  Дополнительная информация  $\rightarrow$  просмотреть информацию в поле Движение.

#### Что делать, если в документ внесли «лишнего» ребенка?

Бывают случаи, когда в документ *Зачисление в детсад* внесли случайно (механическая ошибка) не того ребенка, например, из пяти детей, зачисляемых в детский сад одного из них зачислили не в ту группу.

В этом случае необходимо: зайти в данный документ (Управление  $\rightarrow$  Движение  $\rightarrow$  Движение воспитанников  $\rightarrow$  Книга движения воспитанников  $\rightarrow$  выбрать нужный документ, щелкнув по его номеру мышкой)  $\rightarrow$  окно Движение воспитанников/Редактирование документа о движении  $\rightarrow$  найти нужного ребенка  $\rightarrow$  поставить галочку в столбце Отметка для удаления напротив данного ребенка  $\rightarrow$  нажать Удалить воспитанников из приказа $\rightarrow$  Сохранить:

| Herme been inter                                                                                                    | нников                         | / Редак                                                                   | тирование доку                                                                                                    | мента о движении           |         |                    |                                                                                                    | ٦    |                                 |
|----------------------------------------------------------------------------------------------------|--------------------------------|---------------------------------------------------------------------------|----------------------------------------------------------------------------------------------------|----------------------------|---------|--------------------|----------------------------------------------------------------------------------------------------|------|---------------------------------|
| Сохранить С Восстанови                                                                                                    | ить ОД                         | Добавить во                                                               | спитанников в приказ                                                                                                    | • Удалить воспитанников из | приказа | • Удалить документ |                                                                                                    | ≡    | Действия -                      |
| Документ                                                                                                    |                                |                                                                           |                                                                                                    |                            | ^       |                    | -                                                                                                    |      |                                 |
| Учебный год                                                                                                    |                                | 2015/2016                                                                 |                                                                                                    |                            |         |                    |                                                                                                    |      |                                 |
| Тип документа                                                                                                    |                                | Зачисление                                                                | е в детсад                                                                                                    |                            |         |                    |                                                                                                    |      |                                 |
| Лодтип документа:                                                                                                    | тип документа: Все зачисленные |                                                                           |                                                                                                    |                            |         |                    |                                                                                                    |      |                                 |
| № документа 2                                                                                                    |                                |                                                                           |                                                                                                    |                            |         |                    |                                                                                                    |      |                                 |
| Дата документа 24.02.16                                                                                                    |                                |                                                                           |                                                                                                    | Ħ                          |         |                    |                                                                                                    |      |                                 |
|                                                                                                    |                                |                                                                           |                                                                                                    |                            |         |                    |                                                                                                    |      |                                 |
|                                                                                                    |                                |                                                                           |                                                                                                    |                            |         |                    |                                                                                                    |      |                                 |
| Зоспитанники<br>Имя на экране                                                                                                    | Пол                            | Дата<br>рождения                                                          |                                                                                                    | Откуда прибыл              |         |                    | ОО, указанная в<br>документе о<br>выбытии                                                                       | Ред. | Отметка<br>для                  |
| Зоспитанники<br>Имя на экране<br>4 старшая                                                                                                    | Пол                            | Дата<br>рождения                                                          |                                                                                                    | Откуда прибыл              |         |                    | ОО, указанная в<br>документе о<br>выбытии                                                                       | Ред. | Отметка<br>для<br>удаления      |
| Зоспитанники<br>Имя на экране<br>4 старшая<br>Сидоров Сидор                                                                                                    | Пол                            | Дата<br>рождения<br>2.02.11                                               | В пределах города                                                                                                    | Откуда прибыл              |         |                    | ОО, указанная в<br>документе о<br>выбытии<br>Не указано                                                         | Ред. | Отметка<br>для<br>удаления      |
| Зоспитанники<br>Имя на экране<br>4 старшая<br>Сидоров Сидор<br>Цветочная Ангелина                                                                              | Пол<br>М<br>Ж                  | Дата<br>рождения<br>2.02.11<br>14.02.11                                   | В пределах города<br>В пределах города                                                                                     | Откуда прибыл              |         |                    | ОО, указанная в<br>документе о<br>выбытии<br>Не указано<br>Не указано                                           | Ред. | Отметка<br>для<br>удаления      |
| Воспитанники<br>Имя на экране<br>4 старшая<br>Сидоров Сидор<br>Цветочная Ангелина<br>Шахматов Роман                                                            | Пол<br>М<br>Ж<br>М             | Дата<br>рождения<br>2.02.11<br>14.02.11<br>12.02.10                       | В пределах города<br>В пределах города<br>В пределах города<br>В пределах города                                           | Откуда прибыл              |         |                    | ОО, указанная в<br>документе о<br>выбытии<br>Не указано<br>Не указано<br>Не указано                             | Ред. | Отметка<br>для<br>удаления      |
| Воспитанники<br>Имя на экране<br>4 старшая<br>Сидоров Сидор<br>Цветочная Ангелина<br>Шахматов Роман<br>5 подготовительная                                      | Пол<br>М<br>Ж<br>М             | Дата<br>рождения<br>2.02.11<br>14.02.11<br>12.02.10                       | В пределах города<br>В пределах города<br>В пределах города                                                                | Откуда прибыл              |         |                    | Ос, указанная в<br>документе о<br>выбытии<br>Не указано<br>Не указано<br>Не указано                             | Ред. | Отметка<br>для<br>удаления      |
| Воспитанники<br>Имя на экране<br>4 старшая<br>Сидоров Сидор<br>Цветочная Ангелина<br>Шахматов Роман<br>5 подготовительная<br>Красивая Кира                     | Пол<br>М<br>Ж<br>М             | Дата<br>рождения<br>2.02.11<br>14.02.11<br>12.02.10<br>2.01.11            | В пределах города<br>В пределах города<br>В пределах города<br>В пределах города<br>В пределах города                      | Откуда прибыл              |         |                    | Ос, указанная в<br>документе о<br>выбытии<br>Не указано<br>Не указано<br>Не указано<br>Не указано               | Ред. | Отметка для удаления            |
| Воспитанники<br>Имя на экране<br>4 старшая<br>Сидоров Сидор<br>Цветочная Ангелина<br>Шахматов Роман<br>5 подготовительная<br>Красивая Кира<br>Столин Александр | Пол<br>М<br>Ж<br>М             | Дата<br>рождения<br>2.02.11<br>14.02.11<br>12.02.10<br>2.01.11<br>5.02.10 | В пределах города<br>В пределах города<br>В пределах города<br>В пределах города<br>В пределах города<br>В пределах города | Откуда прибыл              |         |                    | ОС, указанная в<br>документе о<br>выбытии<br>Не указано<br>Не указано<br>Не указано<br>Не указано<br>Не указано | Ред. | Отметка<br>для<br>удаления<br>О |

Если ребенок был взят из *Категории доступности: Распределение*, то он туда обратно вернется, если из *Категории доступности: Выбытие*, то, соответственно, окажется там. В дальнейшем можно будет его зачислить, взяв из соответствующей *Категории доступности*.

Бывают случаи, когда по механической ошибке ребенка включают в документ *Выбытие из детсада*. В этом случае действия аналогичны описанным выше. Ребенок в данном случае окажется/«вернется» в группу, из которой был взят/включен в документ.

Если документ (Зачисление в детсад, Выбытие из детсада, ...) был создан по ошибке, то для того, чтобы его удалить, необходимо зайти в него и нажать кнопку Удалить документ.

Возможность удаления включенного ошибочно ребенка в документ Перевод из группы в группу, тогда, когда документ уже создан и сохранен отсутствует:

| Управление Планирование Обучение | Расписание   | Журнал      | Отчеты | Ресурсы       |
|----------------------------------|--------------|-------------|--------|---------------|
| Редактирование докумен           | нта о движ   | кении       |        |               |
| С Восстановить                   | Удалить      |             |        |               |
| Учебный год:                     | 2015/2016    |             |        |               |
| Тип документа:                   | Перевод из г | руппы в гру | ппу    |               |
| Подтип документа:                | обычный      |             |        |               |
| № документа:                     | 4            |             |        |               |
| Дата документа:                  | 30.03.16     |             | Год    |               |
| Имя на экране                    |              | Пол         |        | Дата рождения |
| 4 старшая => 6 ОНР старшая       |              |             |        |               |
| Шахматов Роман                   |              | М           |        | 12.02.10      |

А также, в данном типе документа, когда он уже сохранен, отсутствует возможность добавления ребенка. Если удалить данный тип документа, то ребенок/дети «вернется» в группу, из которой его переводили.

#### Как правильно создавать документы для детей, выпускающихся в школу?

Дети, которые уходят в школу, т.е. выпускаются, в системе оформляются типом документа – *Выпускники*. Данный тип документа становится активным, когда выполнены два условия:

• в системе нажата кнопка *Формирование следующего учебного года* и существует возможность работы в двух годах одновременно (текущем и будущем):

• летний период работы, т.е. в период с 1 июня.

Создание документа о выпуске: перейти в текущий учебный год  $\rightarrow$  Управление  $\rightarrow$  Движение  $\rightarrow$  Движение воспитанников  $\rightarrow$  Книга движения воспитанников  $\rightarrow$  Тип документа  $\rightarrow$  Выпускники  $\rightarrow$  Добавить:

| Сетевой Город. Обра<br>иртах Тест_МБДОУ Дет | <sup>зование</sup><br>гский сад № 54 |        |        |         | 20 апреля 2016 г В системе работает 1 🗶<br>текущий 2015/2016 уч.год 🛛 🎗 admin 🛛 Ů Выход |
|---------------------------------------------|--------------------------------------|--------|--------|---------|-----------------------------------------------------------------------------------------|
| Управление Планирование                     | Обучение Расписание                  | Журнал | Отчеты | Ресурсы | 🔵 в будущий уч.год                                                                      |
| 🔄 Книга движения                            | воспитанников                        |        |        |         | ₹ <b>₩</b> ₽ <b>0</b>                                                                   |
| • Добавить                                  |                                      |        |        |         | Очередь выполнения процессов импорта учащихся                                           |
| Учебный год                                 | 2015/2016                            |        |        |         |                                                                                         |
| Тип документа                               | Выпускники                           |        |        | ۲       |                                                                                         |
| Группа                                      | Bce                                  |        |        | ۲       |                                                                                         |

Ввести  $\mathcal{N}_{2}$  *документа*  $\rightarrow$  дату документа  $\rightarrow$  выбрать группу, из которой выпускается ребенок  $\rightarrow$  нажать кнопку *Добавить*:

| правление Планирование О | бучение Расписание Журнал Отчеты Ресурсы |  |  |  |  |
|--------------------------|------------------------------------------|--|--|--|--|
| 🖨 Переведенные, вто      | орогодники и выпускники                  |  |  |  |  |
| К Сохранить С Восстанов  | вить 🖸 Добавить                          |  |  |  |  |
| Тип документа            | Выпускники                               |  |  |  |  |
| № документа              | 10                                       |  |  |  |  |
| Дата документа           | 2.06.16                                  |  |  |  |  |
| Группа                   | 5 подготовительная 🔻                     |  |  |  |  |
| Группа зачисления        | Выпускной                                |  |  |  |  |
| Добавьте воспитанников в | приказ                                   |  |  |  |  |

Откроется окно Добавить воспитанников в приказ  $\rightarrow$  в столбце Включить в приказ нужно отметить мышкой воспитанников, которые уходят в общеобразовательную организацию или выбрать Все воспитанники (если все дети данной группы уходят в школы)  $\rightarrow$  обозначить место выпуска (Куда выбыл): для этого справа от имени ребенка, нужно нажать кнопку Редактировать ( $\square$ ), после чего в столбце Куда выбыл в строке Не указано

из выпадающего списка выбрать щелчком мыши общеобразовательную организацию, в которой будет обучаться ребенок  $\rightarrow$  нажать кнопку *Добавить*:

| <u> </u>                        | , , ,                  |                                                          |                                                                                                    |                   |        |               |
|---------------------------------|------------------------|----------------------------------------------------------|----------------------------------------------------------------------------------------------------|-------------------|--------|---------------|
| Добавить                        | воспитанников в приказ |                                                          |                                                                                                    |                   |        | <b>Z</b> Q () |
| • Добавить                      |                        |                                                          |                                                                                                    |                   |        |               |
| Тип документа                   | № документа            | Дата документа                                           | Группа                                                                                                    | Группа зачисления |        |               |
| Выпускники                      | 10                     | 2.06.16                                                  | 5 подготовительная                                                                                                    | Выпускной         |        |               |
| Включить в Имя на экране приказ |                        |                                                          | Куда і<br>Причина                                                                                                    | зыбыл<br>выбытия  |        |               |
|                                 | Все воспитанники       |                                                          |                                                                                                    |                   |        |               |
|                                 | Красивая Кира          | В пределах горо<br>В другие ОО                           | ода                                                                                                    |                   |        | Ø             |
| Ø                               | Столин Александр       | Не указано<br>Не указано<br>МОО НШ-ДС: L                 | школа-сад(") (Краснодар)                                                                                                    |                   | •<br>• | ľ             |
|                                 | Трехбратов Иван        | мбоо сош. м<br>мбоо сош. м<br>мбоо сош. м<br>мбоо сош. м | БОУ ГИМНАЗИЯ № 382 (Краснодар)<br>БОУ СОШ № 123 (Краснодар)<br>БОУ_Гузь_СОШ_тест (Краснодар)<br>БОУ Гузь тест (Краснодар)                   |                   |        | ß             |
|                                 |                        | МБОО СОШ: М<br>МБОО СОШ: М<br>МБОО СОШ: М                | IБОУ_Медведенко_СОШ_тест (Красни<br>IБОУ_СОШ Максутова_Тест (Краснод<br>IOV COШ "Ромашка" тест (Краснодар<br>IOV COШ Tect Баров (Краснодар) | одар)<br>ар)<br>) |        |               |

Если не известна общеобразовательная организация, в которой будет обучаться ребенок, оставьте в столбце *Куда выбыл* значение *В пределах города*.

Позднее, когда станет известна общеобразовательная организация, в которую выбыл тот или иной ребенок, необходимо выбрать:

Управление  $\rightarrow$  Движение  $\rightarrow$  Движение воспитанников  $\rightarrow$  Книга движения воспитанников  $\rightarrow$  выбрать соответствующий документ с типом Выпускники  $\rightarrow$  открыть его при помощи щелчка мыши по его номеру  $\rightarrow$  откроется уже созданный документ о выпуске в окне Переведенные, второгодники и выпускники:

| 🖨 Переведенные, вт      | орогодники и выпускник      | КИ                               |            |  |  |  |  |
|-------------------------|-----------------------------|----------------------------------|------------|--|--|--|--|
| К Сохранить С Восстанов | вить 🛛 Добавить 🕒 Удалить   | ]                                |            |  |  |  |  |
| Тип документа           | Выпускники                  |                                  |            |  |  |  |  |
| № документа             | 10                          |                                  |            |  |  |  |  |
| Дата документа          | 2.06.16                     | 6.16                             |            |  |  |  |  |
| Группа                  | 5 подготовительная          |                                  |            |  |  |  |  |
| Группа зачисления       | Выпускной                   |                                  |            |  |  |  |  |
|                         |                             |                                  |            |  |  |  |  |
| Воспитанники            |                             |                                  | ^          |  |  |  |  |
| 4 старшая => Выпускники | 6 ОНР старшая => Выпускники | 5 подготовительная => Выпускники |            |  |  |  |  |
| <u>4 старша</u>         | я => Выпускники             | Причина выбытия                  | Куда выбыл |  |  |  |  |
| Цветочная Ангелина      |                             | В другие ОО                      |            |  |  |  |  |
|                         |                             |                                  |            |  |  |  |  |
|                         |                             |                                  |            |  |  |  |  |

Поле Воспитанники при помощи щелчка мыши разворачивается и сворачивается:

| 🛱 Сохранить 🔀 Восстан | овить 🛇 Добавить 🗢 Удалить |  |
|-----------------------|----------------------------|--|
| Тип документа         | Выпускники                 |  |
| № документа           | 10                         |  |
| Дата документа        | 2.06.16                    |  |
| Группа                | 5 подготовительная         |  |
| Группа зачисления     | Выпускной                  |  |
|                       |                            |  |
| Воспитанники          |                            |  |

В развернутом поле *Воспитанники* выбрать группу, из которой выпустился ребенок → нажать *Изменить список воспитанников в приказе* (это название первого столбца таблицы):

| Воспитанники                                                                         |                            |                                |  |  |  |  |  |
|--------------------------------------------------------------------------------------|----------------------------|--------------------------------|--|--|--|--|--|
| 4 старшая => Выпускники 6 ОНР старшая => Выпускники 5 подготовительная => Выпускники |                            |                                |  |  |  |  |  |
| 5 подготовительная => Выпускники                                                     | Причина выбытия Куда выбыл |                                |  |  |  |  |  |
| Красивая Кира                                                                        | В другие ОО                |                                |  |  |  |  |  |
| Столин Александр                                                                     | В другие ОО                | МБОУ гимназия №582 (Краснодар) |  |  |  |  |  |

В появившемся окне *Редактировать воспитанников в приказе* можно удалить ребенка, при помощи столбца *Отметка для удаления*, после чего он вернется в список группы или редактировать место выбытия, при помощи кнопки *Редактировать*  $\rightarrow$  *Сохранить*:

| Упр | авление П.                                     | ланирование Об   | јучение Р                           | асписание                       | Журнал            | Отчеты                 | Pecy | /рсы |               |        |                   |  |  |
|-----|------------------------------------------------|------------------|-------------------------------------|---------------------------------|-------------------|------------------------|------|------|---------------|--------|-------------------|--|--|
| •   | ) Редакт                                       | ировать восі     | питанни                             | ков в пр                        | иказе             |                        |      |      |               |        |                   |  |  |
| [   | 🛱 Сохранит                                     | • Удалить        |                                     |                                 |                   |                        |      |      |               |        |                   |  |  |
| ъ   | ип документа                                   | N                | <sup>е</sup> документа              | ı                               | Дата              | а докумен              | та   |      | Группа        |        | Группа зачисления |  |  |
|     | Выпускники                                     | :                | 10                                  |                                 | 2.0               | 2.06.16                |      |      | 5 подготовите | ельная | Выпускной         |  |  |
| ſ   | Отметка для<br>удаления                        | Имя на экране    |                                     | Куда<br>Причина                 | выбыл<br>авыбытия |                        |      |      |               |        |                   |  |  |
|     |                                                | Все воспитанники |                                     |                                 |                   |                        |      |      |               |        |                   |  |  |
|     | Красивая Кира В пределах города<br>В другие ОО |                  |                                     |                                 |                   |                        |      | 3    |               |        |                   |  |  |
|     |                                                | Столин Александр | МБОО СОЦ<br>В предела<br>В другие ( | Ш: МБОУ гимн<br>ях города<br>ЭО | назия №58         | 2 <mark>(Красно</mark> | дар) | I    |               |        |                   |  |  |

#### Как создавать документы о переводе на следующий учебный год?

Для того, чтобы создать документ о переводе на следующий учебный год нужно: перейти в текущий учебный год:

| Сетевой Город. Образование<br>интех Тест_МБДОУ Детский сад № 54   | 12 апреля 2016 г.– В системе работает 1 🗶<br>текущий 2015/2016 уч.год 🔹 admin 🛛 😃 Выход |
|-------------------------------------------------------------------|-----------------------------------------------------------------------------------------|
| Управление Планирование Обучение Расписание Журнал Отчеты Ресурсы | 🔵 в будущий уч.год                                                                      |
| <li>Доска объявлений</li>                                         | ୶⊵⊘⊘                                                                                    |

Управление → Движение → Движение воспитанников → Книга движения воспитанников → Тип документа → Перевод на следующий год:

| Управление Планирование                                                                               |                             |                           |                                                                         |           |                                  |                                   |                                                    |  |  |  |  |  |
|----------------------------------------------------------------------------------------------------|-----------------------------|---------------------------|-------------------------------------------------------------------------|-----------|----------------------------------|-----------------------------------|----------------------------------------------------|--|--|--|--|--|
| Сведения о детсаде                                                                                    |                             |                           |                                                                         |           |                                  |                                   |                                                    |  |  |  |  |  |
| Карточка ОО                                                                                           |                             |                           |                                                                         |           |                                  |                                   |                                                    |  |  |  |  |  |
| Регион. настройки                                                                                     | Сетевой Го<br>иртах Тест_МБ | род. Образов<br>ДОУ Детск | <sup>ание</sup><br>ий сад № 54                                          |           |                                  | 12 апреля 20<br>текущий 2015/2016 | 16 г В системе работает<br>уч.год 🛛 🚨 admin 🛛 🗳 Вь |  |  |  |  |  |
| Настройки детсада Управление Планирование Обучение Расписание Журнал Отчеты Ресурсы 🕒 в будущий уч.г. |                             |                           |                                                                         |           |                                  |                                   |                                                    |  |  |  |  |  |
| Права доступа                                                                                         | 🕤 Книга дви                 | іжения во                 | спитанников                                                             |           |                                  |                                   | Q <b>Z</b> 47                                      |  |  |  |  |  |
| Справочники                                                                                           | • Добавить                  |                           | 🚔 На печать 💆 Экспо                                                     | орт в Ехс | el 🕑 Очередь выполі              | нения процессов                   | импорта учащихся                                   |  |  |  |  |  |
| Пользователи                                                                                          | Учебный год                 | 2                         | 2015/2016                                                               |           |                                  |                                   |                                                    |  |  |  |  |  |
| Сотрудники                                                                                            | Тип документа               | E                         | 3ce                                                                     |           |                                  |                                   |                                                    |  |  |  |  |  |
| Воспитанники                                                                                          | Группа                      | E                         | Зсе<br>Теревод на следующий год<br>ыпускники                            |           |                                  |                                   |                                                    |  |  |  |  |  |
| Родители                                                                                              | №<br>документа              | Дата<br>документ<br>Г     | Зыбытие из детсада<br>Зачисление в детсад<br>Теревод из группы в группу |           | Группа<br>выбытия/<br>зачисления | Фамилия                           |                                                    |  |  |  |  |  |
|                                                                                                    | 888                         | 8.04.16                   | Выбытие из детсада                                                      |           | 1 мл.ясельная                    | Иванов Иван                       |                                                    |  |  |  |  |  |
| движение                                                                                              | 4                           | 30.03.16                  | Перевод из группы в группу                                              | 4         | + старшая => 6 ОНР старшая       | Шахматов Роман                    |                                                    |  |  |  |  |  |
|                                                                                                    | 3                           | 29.03.16                  | Выбытие из детсада                                                      |           | 4 старшая                        | Сидоров Сидор                     |                                                    |  |  |  |  |  |
| движение воспитанников                                                                                | 2                           | 24.02.16                  | Зачисление в детсад                                                     |           | 4 старшая<br>5 подготовительная  | Количество: 6                     |                                                    |  |  |  |  |  |
| Выпускники и выбывшие                                                                                 | 1                           | 25.01.16                  | Зачисление в детсад                                                     |           | 1 мл.ясельная<br>2 ясельная      | Количество: 3                     |                                                    |  |  |  |  |  |

Подтип документа: обычный → Добавить:

| 🕒 Книга движе    | Книга движения воспитанников |  |  |  |  |  |  |  |  |  |  |  |  |
|------------------|------------------------------|--|--|--|--|--|--|--|--|--|--|--|--|
| • Добавить       | © Очередь                    |  |  |  |  |  |  |  |  |  |  |  |  |
| Учебный год      | 2015/2016                    |  |  |  |  |  |  |  |  |  |  |  |  |
|                  |                              |  |  |  |  |  |  |  |  |  |  |  |  |
| Тип документа    | Перевод на следующий год 🔹   |  |  |  |  |  |  |  |  |  |  |  |  |
|                  |                              |  |  |  |  |  |  |  |  |  |  |  |  |
| Подтип документа | обычный 🔻                    |  |  |  |  |  |  |  |  |  |  |  |  |
|                  |                              |  |  |  |  |  |  |  |  |  |  |  |  |
| Группа           | Bce 🔻                        |  |  |  |  |  |  |  |  |  |  |  |  |
|                  |                              |  |  |  |  |  |  |  |  |  |  |  |  |

Окно Переведенные, второгодники и выпускники  $\rightarrow$  ввести  $\mathcal{N}$  документа  $\rightarrow$  дату документа  $\rightarrow$  выбрать группу, из которой переводится ребенок (Группа)  $\rightarrow$  выбрать группу, в которую переводится ребенок (Группа зачисления)  $\rightarrow$  нажать кнопку Добавить:

| 📄 Переведенные, вт       | орогодники и выпускники  |  |  |  |  |  |  |  |
|--------------------------|--------------------------|--|--|--|--|--|--|--|
| 🖹 Сохранить 🛛 С Восстано | вить 🖸 Добавить          |  |  |  |  |  |  |  |
| Тип документа            | Перевод на следующий год |  |  |  |  |  |  |  |
| Подтип документа         | обычный                  |  |  |  |  |  |  |  |
| № документа              | 5                        |  |  |  |  |  |  |  |
| Дата документа           | 1.06.16                  |  |  |  |  |  |  |  |
| Группа                   | 4 старшая 🔻              |  |  |  |  |  |  |  |
| Группа зачисления        | 6 ОНР подготовительная 🔻 |  |  |  |  |  |  |  |

Окно Добавить воспитанников в приказ  $\rightarrow$  в столбце Включить в приказ нужно отметить мышкой воспитанников, которые переходят из одной группы в другую (эти группы выбраны на предыдущем шаге см. выше) или выбрать Все воспитанники (если все дети данной группы переходят в одну группу, обозначенную выше)  $\rightarrow$  нажать кнопку Добавить:

| <table-cell-rows> Добавить</table-cell-rows> | <ul> <li>Добавить воспитанников в приказ</li> <li>Добавить</li> </ul> |                  |             |                  |           |  |  |  |  |  |  |  |
|----------------------------------------------|-----------------------------------------------------------------------|------------------|-------------|------------------|-----------|--|--|--|--|--|--|--|
| • Добавить                                   |                                                                       |                  | _           |                  |           |  |  |  |  |  |  |  |
| Тип документа                                |                                                                       | Подтип документа | № документа | Дата документа   | Группа    |  |  |  |  |  |  |  |
| Перевод на следун                            | ющий год                                                              | обычный          | 5           | 1.06.16          | 4 старшая |  |  |  |  |  |  |  |
| Группа зачисления                            | ı                                                                     |                  |             |                  |           |  |  |  |  |  |  |  |
| 6 ОНР подготовите                            | ельная                                                                |                  |             |                  |           |  |  |  |  |  |  |  |
| Включить в<br>приказ                         |                                                                       |                  |             | Имя на экране    |           |  |  |  |  |  |  |  |
|                                              |                                                                       |                  |             | Все воспитанники |           |  |  |  |  |  |  |  |
|                                              | Цветочная                                                             | Ангелина         |             |                  |           |  |  |  |  |  |  |  |

### Как поменять место выбытия/выпуска детям, выбывшим/выпустившимся в прошлом учебном году?

Для того, чтобы поменять место выбытия ребенку, выбывшему в прошлом учебном году нужно: Управление  $\rightarrow$  Движение  $\rightarrow$  Выпускники, выбывшие, распределенные из очереди  $\rightarrow$  Список свободных учеников (выпускников и выбывших)  $\rightarrow$  Категория доступности: Выбытие/Выпуск  $\rightarrow$  Воспитанники (Все – данный критерий позволяет сформировать список детей зачисленных в ОО и доступных для зачисления, Доступные для зачисление – те которые ни в какую ОО не зачислены)  $\rightarrow$  можно уточнить, выбрав Год выбытия... $\rightarrow$  найти ребенка  $\rightarrow$  щелчком мышки выделить его Ф.И.О.:

| Управл       | пение Планирование            | Обучен      | ие Расписание                         | . Журн                               | ал Отчеты                      | Pecy    | рсы                |                                       |   |                   |            |                 |                         |
|--------------|-------------------------------|-------------|---------------------------------------|--------------------------------------|--------------------------------|---------|--------------------|---------------------------------------|---|-------------------|------------|-----------------|-------------------------|
|              | Список свободнь               | іх уче      | ников (выг                            | іу <mark>с</mark> кни                | іков и вь                      | быв     | ших)               |                                       |   |                   |            |                 | ⋪⋜₽₿                    |
|              |                               |             |                                       |                                      |                                |         |                    |                                       |   | e.                | На печа    | пъ 🛃 Эко        | спорт в Excel           |
| Кате         | гория доступности             | Воспит      | анники                                | ,                                    | Организация                    | выбыт   | ия Год             | выбытия                               |   | Класс/груп        | па выбытия |                 |                         |
| Вы           | бытие 🔻                       | Досту       | тупные для зачисления 🔻 Тест_МБДОУ Де |                                      |                                | Цетский | і сад № Во         | e                                     | • | Bce               |            | •               |                         |
| При<br>Все   | чина выбытия                  | По алф<br>А | равиту Пол<br>▼ - Я ▼ Все             | Тест_МБДОУ Детский сад вй на<br>№ 35 |                                |         | странице           | <b>Q</b> Применить                    |   |                   |            |                 |                         |
| №<br>п/<br>п | <u>Ф.И.О.</u>                 |             | Дата рождения Ор                      |                                      | Организация выбытия            |         | Причина<br>выбытия | а Место выбыт<br>я                    |   | гия Год<br>выбыти |            | Дата<br>выбытия | Класс/группа<br>выбытия |
| 1            | 1 Домашняя Вера Александровна |             | 31.10.15                              | Тест_МЕ<br>№ 35                      | Тест_МБДОУ Детский сад<br>№ 35 |         | В другие ОО        | Тест_МБДОУ Детский сад<br>(Краснодар) |   | № 54              | 2015/2016  | 1.06.16         | 2 ясельная              |
| 2            | 2 Иванова Кристина Олеговна   |             | 12.12.14 Tect                         |                                      | Тест_МБДОУ Детский сад<br>№ 35 |         | Другие<br>причины  |                                       |   | 2015/20           |            | 1.06.16         | 2 ясельная              |
| 3            | Подарок Роман Андрееви        | 44          | 1.01.12                               | Tect_ME<br>№ 35                      | _МБДОУ Детский сад<br>5        |         | Другие<br>причины  |                                       |   |                   | 2015/2016  | 18.04.16        | 5 подготовительная      |

Окно *Сведения о воспитаннике* → поле *Не указано* → указать место выбытия при помощи выпадающего списка → *Сохранить*:

| Сведения о воспитаннике: Пода | рок Роман                                         |  |
|-------------------------------|---------------------------------------------------|--|
| К Сохранить                   |                                                   |  |
| Фамилия                       | Подарок                                           |  |
| Имя                           | Роман                                             |  |
| Отчество                      | Андреевич                                         |  |
| Дата рождения                 | 1.01.12                                           |  |
| Пол                           | Мужской                                           |  |
| Домашний телефон              |                                                   |  |
| E-Mail                        |                                                   |  |
| Родители                      | • Подарок А. Р.                                   |  |
| Категория доступности         | Доступные для зачисления 🔻                        |  |
| Место выбытия                 | Не указано                                        |  |
|                               | 54                                                |  |
| Причина выбытия               | МБДОО: Тест_МБДОУ Детский сад № 54<br>(Краснодар) |  |

После этого в окне Список свободных учеников (выпускников и выбывших) в столбце Место выбытия соответствующей строки отобразиться выбранное место выбытия:

| Управл       | ение Планирован               | ие Обуче | ние Распи    | сание Ж                 | Курнал         | Отчеты                         | Ресурсы                      |          |                                         |                      |                 |                 |                         |                    |
|--------------|-------------------------------|----------|--------------|-------------------------|----------------|--------------------------------|------------------------------|----------|-----------------------------------------|----------------------|-----------------|-----------------|-------------------------|--------------------|
|              | Список свобо                  | дных уч  | еников (     | выпусн                  | книко          | ви вы                          | бывших                       | )        |                                         |                      |                 |                 |                         | <b>₹</b> 2Q0       |
|              |                               |          |              |                         |                |                                |                              |          |                                         |                      | l.              | н На печа       | ать 🛃 Эк                | спорт в Excel      |
| Кате         | гория доступности             | Воспи    | танники      |                         | Орган          | низация в                      | ыбытия                       | Год      | выбытия                                 |                      | Класс/гру       | /ппа выбытия    |                         |                    |
| Выб          | бытие                         | • Дост   | упные для за | числения                | • Тест         | _МБДОУ Де                      | етский сад №                 | Bce      | Э                                       | •                    | Bce             |                 | •                       |                    |
| Прич         | ина выбытия                   | По ал    | фавиту       | Пол                     |                |                                | Число за                     | писей на | странице                                |                      |                 |                 |                         |                    |
| Bce          |                               | ▼ A      | • - я •      | Bce                     |                |                                | • 100                        |          |                                         | <b>Q</b> Применить   |                 |                 |                         |                    |
| №<br>п/<br>п | Ф.И.О. Дата рождения          |          | ения О       | Организация выбытия     |                | ия Пр<br>вы                    | Іричина Место выбы<br>ыбытия |          | Место выбыт                             | іытия Год<br>выбытия |                 | Дата<br>выбытия | Класс/группа<br>выбытия |                    |
| 1            | 1 Домашняя Вера Александровна |          | 31.10.15     | 31.10.15 Тест<br>№ 3    |                | Тест_МБДОУ Детский сад<br>№ 35 |                              | ие ОО    | Тест_МБДОУ Детский сад N<br>(Краснодар) |                      | Nº 54 2015/2016 |                 | 1.06.16                 | 2 ясельная         |
| 2            | 2 Иванова Кристина Олеговна   |          | 12.12.14     | 12.12.14 Tect_N<br>№ 35 |                | Тест_МБДОУ Детский сад<br>№ 35 |                              | е<br>ны  |                                         |                      |                 | 2015/2016       | 1.06.16                 | 2 ясельная         |
| 3            | Подарок Роман Анд             | реевич   | 1.01.12      | Tect<br>Nº 3            | т_МБДОУ,<br>35 | Детский с                      | ад В друг                    | ие ОО    | Тест_МБДОУ Детский сад № 54             |                      | ı, № 54         | 2015/2016       | 18.04.16                | 5 подготовительная |

#### Как просмотреть список детей, документы прошлого учебного года?

В системе хранятся все данные по всем годам обучения. Доступны для редактирования только те данные, которые касаются текущего учебного года. Но в некоторых случаях возникает необходимость просмотреть данные прошлого года. Для этого нужно: Планирование — Учебный план — Учебный год и периоды:

|            | евой Город. Обр<br>т_МБДОУ Де                                                                                 | азование<br>СТСКИЙ Са | д № 35     |        |        |         | 12 июля 2016 г В системе работает 1 🛔<br>текущий 2016/2017 уч.год 🛛 🕹 аdmin 🛛 😃 Выход |
|------------|----------------------------------------------------------------------------------------------------|-----------------------|------------|--------|--------|---------|---------------------------------------------------------------------------------------|
| Управление | Планирование                                                                                                  | Обучение              | Расписание | Журнал | Отчеты | Ресурсы |                                                                                       |
| 🔄 Учеб     | Учебны                                                                                                    | й план                | _          |        |        |         | ₩₩₽90                                                                                 |
|            | Тест_МБДОУ Детский<br>равление Планирование Обучени<br>Учеб Учебный план<br>Учебный год и периоды<br>Предметы |                       |            |        |        |         |                                                                                       |
|            | Предметы                                                                                                    |                       |            |        |        |         | типы учесных периодов выходные дни                                                    |

Окно Учебный год  $\rightarrow$  обратите внимание на надпись в правом верхнем углу под датой: «*текущий 2016/2017уч.год*»  $\rightarrow$  поле Учебный год  $\rightarrow$  выбрать (\*)2015/2016  $\rightarrow$  после чего появится надпись: «*текущий 2015/2016уч.год*»:

|            | евой Город. Обр<br>Т_МБДОУ Де | азование<br>етский са | ад № 35    |        |        |         | 12 июля 2016 г В системе работает 1 👤<br>текущий 2015/2016 уч.год 🔹 admin 🛛 🖞 Выход |
|------------|-------------------------------|-----------------------|------------|--------|--------|---------|-------------------------------------------------------------------------------------|
| Управление | Планирование                  | Обучение              | Расписание | Журнал | Отчеты | Ресурсы |                                                                                     |
| <Э Учеб    | іный год                      |                       |            |        |        |         | ₩₩200                                                                               |
|            |                               |                       |            |        |        |         |                                                                                     |
| Учебный г  | од                            | (*) 2015/2            | 2016       |        |        | •       |                                                                                     |
| 1 сентября | я 2015 г 31 авгу              | ста 2016 г.           |            |        |        |         |                                                                                     |

Теперь можно просмотреть, например, документы движения детей за прошлый год.

#### Почему невозможно создать (добавить) группу?

При создании/добавлении группы (*Обучение*  $\rightarrow$  *Группы обучения*  $\rightarrow$  *Группы*  $\rightarrow$  окно *Создание и редактирование групп*  $\rightarrow$  *Добавить*  $\rightarrow$  окно *Добавить группу*  $\rightarrow$  ввести все параметры группы  $\rightarrow$  кнопка *Добавить*), появляется следующее оповещение системы:

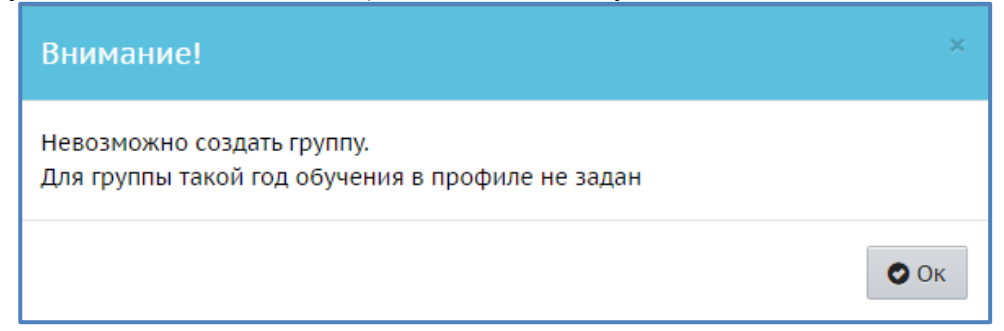

В таких случаях необходимо данной группе назначить профиль: Планирование  $\rightarrow$  Учебный план  $\rightarrow$  Профили  $\rightarrow$  окно Профили (специализации) учебного плана  $\rightarrow$  в таблице в ячейке группы, которую нужно добавить, поставить галочку, например, вторая младшая  $\rightarrow$  Сохранить:

| Управление          | Планирование                                                          | Обучение                   | Расписание                    | Журнал        | і Отчеты             | Ресурсы              |                 |                   |         |         |                  | 🔵 в буд             | цущий уч.год    |  |  |
|---------------------|-----------------------------------------------------------------------|----------------------------|-------------------------------|---------------|----------------------|----------------------|-----------------|-------------------|---------|---------|------------------|---------------------|-----------------|--|--|
| 🔶 Прос              | Профили (специализации) учебного плана 📢 🔽 📿 😧                        |                            |                               |               |                      |                      |                 |                   |         |         |                  |                     |                 |  |  |
| 🗎 Coxpa             | К сохранить С Восстановить Ф Добавить Ф Удалить ТИПЫ УЧЕбных периодов |                            |                               |               |                      |                      |                 |                   |         |         |                  |                     |                 |  |  |
| Не для в<br>Перейді | всех параллелей<br>ите на экран Типе                                  | заданы уче6<br>ы учебных п | бные периоды<br>ериодов и ука | и<br>ажите ти | п учебного г         | териода для в        | сех парал.      | пелей             |         |         |                  |                     |                 |  |  |
|                     | Профиль                                                               | •                          |                               |               |                      |                      |                 | Годы обуче        | ния     |         |                  |                     | Отметка         |  |  |
|                     |                                                                       |                            |                               |               | вторая<br>ран.возрас | первая<br>та младшая | смеш.<br>ранняя | вторая<br>младшая | средняя | старшая | подготовительная | смеш.<br>дошкольная | для<br>удаления |  |  |
| Общеоб              | разовательный                                                         |                            |                               | x             | x                    | x                    |                 |                   | x       | x       | x                |                     | Исп.            |  |  |

После этого появится возможность добавлять вторые младшие группы.

# Что делать, если по ошибке добавили группу, которая не существует (ошиблись в названии группы)?

В случае если группа пустая, т.е. в нее не переводились и не зачислялись дети (такие группы в столбце Отметка для удаления отмечены квадратиком), то ее нужно удалить при помощи соответствующей отметки и кнопки Удалить (Обучение  $\rightarrow$  Группы обучения  $\rightarrow$  Группы  $\rightarrow$  окно Создание и редактирование групп) и создать при помощи кнопки Добавить новую группу:

| Управле   | ение Планир  | оование Обучен          | ние Распис             | ание Журнал Отч                  | еты Ресурсы                            |                 |                     |        |                                   |                                               |                        |                                          |                        |                                    | 🔵 в буд                                      | ущий уч.год                |
|-----------|--------------|-------------------------|------------------------|----------------------------------|----------------------------------------|-----------------|---------------------|--------|-----------------------------------|-----------------------------------------------|------------------------|------------------------------------------|------------------------|------------------------------------|----------------------------------------------|----------------------------|
| <0 C      | оздание і    | и редактиро             | рвание гр              | рупп                             |                                        |                 |                     |        |                                   |                                               |                        |                                          |                        |                                    | 1                                            | 220                        |
| O I       | 1обавить 🕻   | Удалить                 |                        |                                  |                                        |                 |                     |        |                                   |                                               |                        |                                          |                        |                                    |                                              |                            |
|           | Группа       | Возрастная<br>категория | Возрастной<br>диапазон | Программа<br>обучения            | Специализация<br>группы                | Тип группы      | Режим<br>пребывания | Корпус | Площадь<br>групповых<br>помещений | Предельна<br>наполняемо<br>без<br>ограничений | ая<br>ость<br>с<br>ова | Количество<br>мест для<br>перевода детей | Количество<br>подгрупп | Воспитатель<br>группы              | Не выгружать<br>сведения о<br>группе в ФСПЭО | Отметка<br>для<br>удаления |
| 1 мл.     | ясельная     | одновозрастная          | 0-1                    | Комплексная<br>(общеразвивающая) | Без ограничений (І<br>группа здоровья) | общеразвивающая | полный<br>день      |        | 0                                 | 15                                            | 0                      | 0                                        | 1                      | Анашанова<br>Жанна<br>Валерьевна   | не выгружать                                 | x                          |
| 2 ясе     | ельная       | одновозрастная          | 0-1,5                  | Комплексная<br>(общеразвивающая) | Без ограничений (I<br>группа здоровья) | общеразвивающая | полный<br>день      |        | 0                                 | 0                                             | 0                      | 0                                        | 1                      | Антонюк<br>Римма<br>Сергеевна      | не выгружать                                 | x                          |
| 3 cpe     | едняя        | одновозрастная          | 3-5                    | Комплексная<br>(общеразвивающая) | Без ограничений (І<br>группа здоровья) | оздоровительная | полный<br>день      |        | 0                                 | 15                                            | 0                      | 0                                        | 1                      | Борозкина<br>Наталья<br>Николаевна |                                              |                            |
| 3-3 c     | редняя       | одновозрастная          | 3-5                    | Комплексная<br>(общеразвивающая) | Без ограничений (І<br>группа здоровья) | общеразвивающая | полный<br>день      |        | 0                                 | 0                                             | 0                      | 0                                        | 1                      | Ивашкина<br>Оксана<br>Борисовна    |                                              |                            |
| 4 ста     | ршая         | одновозрастная          | 4-6                    | Комплексная<br>(общеразвивающая) | Без ограничений (І<br>группа здоровья) | компенсирующая  | полный<br>день      |        | 0                                 | 0                                             | 15                     | 0                                        | 1                      | Антонюк<br>Римма<br>Сергеевна      |                                              | x                          |
| 6 OH      | Р старшая    | одновозрастная          | 4-6                    | Комплексная<br>(общеразвивающая) | Без ограничений (І<br>группа здоровья) | компенсирующая  | полный<br>день      |        | 0                                 | 0                                             | 0                      | 0                                        | 1                      | Анашанова<br>Жанна<br>Валерьевна   |                                              | x                          |
| 5<br>подп | отовительная | одновозрастная          | 6-7                    | Комплексная<br>(общеразвивающая) | Без ограничений (І<br>группа здоровья) | общеразвивающая | полный<br>день      |        | 0                                 | 1                                             | 2                      | 0                                        | 1                      | Героенова<br>Анна<br>Викторовна    |                                              | x                          |

#### Как поменять воспитателя группы?

Для того, чтобы поменять воспитателя группы нужно: Обучение  $\rightarrow$  Группы обучения  $\rightarrow$  Группы  $\rightarrow$  окно Создание и редактирование групп  $\rightarrow$  в соответствующей ячейке столбца Воспитатель группы при помощи мышки, выделить соответствующего воспитателя группы  $\rightarrow$  окно Группы/Редактирование групп  $\rightarrow$  поле Воспитатель группы  $\rightarrow$  кнопка Редактировать  $\rightarrow$  Сохранить:

|                                           |                                     | Ресурсы |                  |                                    |   |
|-------------------------------------------|-------------------------------------|---------|------------------|------------------------------------|---|
| ј труппы / гедактирс                      | ваниетруппы                         |         |                  |                                    |   |
| Специализация группы, г                   | рограмма обучения и воспитатель гр  | уппы 🔨  | Профиль          |                                    | ^ |
| Возрастная категория                      | одновозрастная                      | •       | Группа           | 4 старшая                          |   |
| Возрастной диапазон                       | 4-6                                 | ۲       | Профиль          | Общеобразовательный                |   |
| Программа обучения                        | Комплексная (общеразвивающая)       | ٣       |                  |                                    |   |
| Специализация группы                      | Без ограничений (I группа здоровья) | ۲       | Для данной парал | лели определён только один профиль |   |
| Тип группы                                | компенсирующая                      | ۲       |                  |                                    |   |
| Режим пребывания                          | полный день                         | •       |                  |                                    |   |
| Корпус                                    |                                     |         |                  |                                    |   |
| Площадь групповых<br>помещений            | 0                                   |         |                  |                                    |   |
| Предельная наполняемость                  | без ограничений с ОВЗ<br>15         |         |                  |                                    |   |
| Количество мест для<br>перевода детей     | 0                                   |         |                  |                                    |   |
| Не выгружать сведения о<br>группе в ФСПЭО |                                     |         |                  |                                    |   |
| Воспитатель группы                        | • Антонюк Римма Сергеевна           |         |                  |                                    |   |
|                                           | 🖍 Редактировать                     |         |                  |                                    |   |
| 🛱 Сохранить 🛛 🖁 Восстано                  | вить                                |         |                  |                                    |   |
|                                           |                                     |         |                  |                                    |   |

Здесь же можно изменить данные в поле *Специализация группы, программа обучения и* воспитатель группы, данные в поле *Профиль* не изменяются.

#### Как правильно заполнить поле Количество подгрупп?

При заполнении данного поля в карточке группе (окно Группы/Редактирование групп) появляется комментарий: Данное поле заполняется, если помещение ГКП дети посещают последовательно несколько групп:

| Управление Планирование Обу               | чение Расписание Отчеты                |   |                                                    |                        |   |  |  |  |
|-------------------------------------------|----------------------------------------|---|----------------------------------------------------|------------------------|---|--|--|--|
| 🖨 Группы / Редактиров                     | вание группы                           |   |                                                    |                        | 0 |  |  |  |
| Специализация группы, пр                  | рограмма обучения и воспитатель группы | ^ | Профиль                                            |                        | ^ |  |  |  |
| Возрастная категория                      | одновозрастная                         | • | Группа                                             | ромашка первая младшая |   |  |  |  |
| Возрастной диапазон                       | 1-5                                    | • | Профиль                                            | Общеобразовательный    |   |  |  |  |
| Программа обучения                        | Комплексная (общеразвивающая)          | • |                                                    |                        |   |  |  |  |
| Специализация группы                      | Без ограничений (I группа здоровья)    | • | Для данной параллели определён только один профиль |                        |   |  |  |  |
| Тип группы                                | общеразвивающая                        | • |                                                    |                        |   |  |  |  |
| Режим пребывания                          | кратковременного пребывания            | • |                                                    |                        |   |  |  |  |
| Корпус                                    |                                        |   |                                                    |                        |   |  |  |  |
| Площадь групповых<br>помещений            | 0                                      |   |                                                    |                        |   |  |  |  |
| Предельная наполняемость                  | без ограничений с ОВЗ<br>15            |   |                                                    |                        |   |  |  |  |
| Количество мест для<br>перевода детей     | 0                                      |   |                                                    |                        |   |  |  |  |
| Количество подгрупп                       | 1                                      | 0 |                                                    |                        |   |  |  |  |
| Не выгружать сведения о<br>группе в ФСПЭО |                                        |   |                                                    |                        |   |  |  |  |
| Воспитатель группы                        | • Анашанова Жанна Валерьевна           |   |                                                    |                        |   |  |  |  |
|                                           | 🖍 Редактировать                        |   |                                                    |                        |   |  |  |  |
| К Сохранить С Восстанов                   | вить                                   |   |                                                    |                        |   |  |  |  |
|                                           |                                        |   |                                                    |                        |   |  |  |  |

Это поле все равно остается заполненным (1), даже если в помещении находится 1 группа. В данном случае группу стоит понимать как помещение, которое посещает набор воспитанников. У ГКП-групп значение указывается > 1 только в случае, если помещение

группы кратковременного пребывания детей посещают последовательно несколько подгрупп (например, до обеда группу посещают одни дети, а после обеда другие). Максимально допустимое значение – 10 подгрупп. Если указанное помещение группы в режиме кратковременного пребывания посещает только одна "подгруппа", то значение нужно оставить =1.

#### Что делать если в течение учебного года группа закрывается?

Если группа закрывается, то нужно зайти в эту группу и поставить отметку в поле *He* выгружать сведения о группе в  $\Phi C\Pi \Theta O$ : Обучение  $\to \Gamma$ руппы обучения  $\to \Gamma$ руппы  $\to$  в соответствующей ячейке столбца Воспитатель группы при помощи мышки, выделить соответствующего воспитателя группы  $\to$  окно  $\Gamma$ руппы/Редактирование групп  $\to$  поле *He* выгружать сведения о группе в  $\Phi C\Pi \Theta O \to Coxpanume$ :

| Управление Планирование Об                | учение Расписание Отчеты               |   |                |                                      |   |
|-------------------------------------------|----------------------------------------|---|----------------|--------------------------------------|---|
| Группы / Редактиро                        | вание группы                           |   |                |                                      | 0 |
| Специализация группы, п                   | рограмма обучения и воспитатель группы | ^ | Профиль        |                                      | ^ |
| Возрастная категория                      | одновозрастная                         | • | Группа         | ромашка первая младшая               |   |
| Возрастной диапазон                       | 1-5                                    | • | Профиль        | Общеобразовательный                  |   |
| Программа обучения                        | Комплексная (общеразвивающая)          | • |                |                                      |   |
| Специализация группы                      | Без ограничений (I группа здоровья)    | • | Для данной пар | аллели определён только один профиль |   |
| Тип группы                                | общеразвивающая                        | • |                |                                      |   |
| Режим пребывания                          | кратковременного пребывания            | • |                |                                      |   |
| Корпус                                    |                                        |   |                |                                      |   |
| Площадь групповых<br>помещений            | 0                                      |   |                |                                      |   |
| Предельная наполняемость                  | без ограничений с ОВЗ<br>15            |   |                |                                      |   |
| Количество мест для<br>перевода детей     | 0                                      |   |                |                                      |   |
| Количество подгрупп                       | 1                                      | 0 |                |                                      |   |
| Не выгружать сведения о<br>группе в ФСПЭО | ×                                      |   |                |                                      |   |
| Воспитатель группы                        | • Анашанова Жанна Валерьевна           |   |                |                                      |   |
|                                           | 🖍 Редактировать                        |   |                |                                      |   |
| 🖹 Сохранить 🖁 Восстанс                    | рвить                                  |   |                |                                      |   |
| L                                         |                                        |   |                |                                      |   |

После этого в окне *Создание и редактирование групп* в столбце *Не выгружать* сведения о группе в ФСПЭО соответствующей строки появится отметка не выгружать:

| авление Плани                                                                                           | рование Обуче                                                                                                    | ние Распис                                                                                  | ание Отчеты                                                                                                    |                                                                                                    |                                                                                             |                                                       |                                     |                                             |                                               |                        |                                          |                        |                                       | в текущ                                      | ий уч.год              |
|----------------------------------------------------------------------------------------------------|----------------------------------------------------------------------------------------------------|---------------------------------------------------------------------------------------------|----------------------------------------------------------------------------------------------------|----------------------------------------------------------------------------------------------------|---------------------------------------------------------------------------------------------|-------------------------------------------------------|-------------------------------------|---------------------------------------------|-----------------------------------------------|------------------------|------------------------------------------|------------------------|---------------------------------------|----------------------------------------------|------------------------|
| Создание                                                                                                | и редактиро                                                                                                    | ование г                                                                                    | рупп                                                                                                    |                                                                                                    |                                                                                             |                                                       |                                     |                                             |                                               |                        |                                          |                        |                                       |                                              | (                      |
| • Добавить                                                                                              | • Удалить                                                                                                    |                                                                                             |                                                                                                    |                                                                                                    |                                                                                             |                                                       |                                     |                                             |                                               |                        |                                          |                        |                                       |                                              |                        |
| Утвердите спис<br>Перед этим при<br>На данном экра<br>Когда это будет<br>А затем перейд<br>Перемещаться | ок групп следую.<br>1 необходимости<br>эне уточните возу<br>- сделано, перейд<br>ите в будущий го<br>между текущим и | цего года.<br>отредактиру<br>растной диан<br>ците в текущи<br>од и создайте<br>и будущим го | ийте список воспитат<br>пазон, специализаци<br>ий год и создайте пр<br>г приказы о летнем в<br>здами можно при по | телей, профили, уче<br>но и другие парамет<br>иказы о выпуске и г<br>зыбытии и зачислен<br>мощи кнопки "в тек | бный план, предмет<br>гры для каждой гру<br>переводе учащихся<br>ии.<br>ущий уч.год/в будуц | ты, группы во<br>ппы.<br>на следующи<br>ций уч.год" в | зрастов і<br>ій год в і<br>шапке ст | в будущем уче<br>разделе "Движе<br>границы. | бном году.<br>ение".                          |                        |                                          |                        |                                       |                                              |                        |
| Группа                                                                                                  | Возрастная<br>категория                                                                                              | Возрастной<br>диапазон                                                                      | Программа<br>обучения                                                                                             | Специализация<br>группы                                                                                       | Тип группы                                                                                  | Режим<br>пребывания                                   | Корпус                              | Площадь<br>групповых<br>помещений           | Предельна<br>наполняемо<br>без<br>ограничений | ая<br>ость<br>С<br>ОВЗ | Количество<br>мест для<br>перевода детей | Количество<br>подгрупп | Воспитатель<br>группы                 | Не выгружать<br>сведения о<br>группе в ФСПЭО | Отмет<br>для<br>удален |
| L вторая<br>ран.возраста                                                                                | одновозрастная                                                                                                    | 0-1                                                                                         | Комплексная<br>(общеразвивающая)                                                                                  | Без ограничений (I<br>группа здоровья)                                                                        | общеразвивающая                                                                             | полный<br>день                                        |                                     | 0                                           | 15                                            | 0                      | 0                                        | 1                      | Вернскикая<br>Ольга<br>Константиновна |                                              | x                      |
| младшая                                                                                                 | одновозрастная                                                                                                    | 0-1                                                                                         | Комплексная<br>(общеразвивающая)                                                                                  | Без ограничений (І<br>группа здоровья)                                                                        | общеразвивающая                                                                             | полный<br>день                                        |                                     | 0                                           | 0                                             | 0                      | 0                                        | 1                      | Антонюк Римма<br>Сергеевна            |                                              | ×                      |
| оомашка первая<br>иладшая                                                                               | одновозрастная                                                                                                    | 1-5                                                                                         | Комплексная<br>(общеразвивающая)                                                                                  | Без ограничений (I<br>группа здоровья)                                                                        | общеразвивающая                                                                             | полный<br>день                                        |                                     | 0                                           | 15                                            | 0                      | 0                                        | 1                      | Анашанова<br>Жанна<br>Валерьевна      | не выгружать                                 |                        |
| -3 средняя                                                                                              | одновозрастная                                                                                                    | 0-1                                                                                         | Комплексная<br>(общеразвивающая)                                                                                  | Без ограничений (I<br>группа здоровья)                                                                        | общеразвивающая                                                                             | полный<br>день                                        |                                     | 0                                           | 0                                             | 0                      | 0                                        | 1                      | Ивашкина<br>Оксана<br>Борисовна       |                                              |                        |
| -3 старшая                                                                                              | одновозрастная                                                                                                    | 0-1                                                                                         | Комплексная<br>(общеразвивающая)                                                                                  | Без ограничений (I<br>группа здоровья)                                                                        | общеразвивающая                                                                             | полный<br>день                                        |                                     | 0                                           | 0                                             | 0                      | 0                                        | 1                      | Ивашкина<br>Оксана<br>Борисовна       |                                              |                        |
|                                                                                                    |                                                                                                    | 0-1                                                                                         | Комплексная                                                                                                    | Без ограничений (I                                                                                            | общеразвивающая                                                                             | полный                                                |                                     | 0                                           | 0                                             | 0                      | 0                                        | 1                      | Верная Ольга                          |                                              |                        |
| одготовительная                                                                                         | одновозрастная                                                                                                    | 0.1                                                                                         | (общеразвивающая)                                                                                                 | группа здоровья)                                                                                              |                                                                                             | день                                                  |                                     |                                             |                                               |                        |                                          |                        | константиновна                        |                                              |                        |

### При помощи каких отчетов можно просмотреть количество воспитанников дошкольной образовательной организации?

Отчеты можно найти: Отчеты:

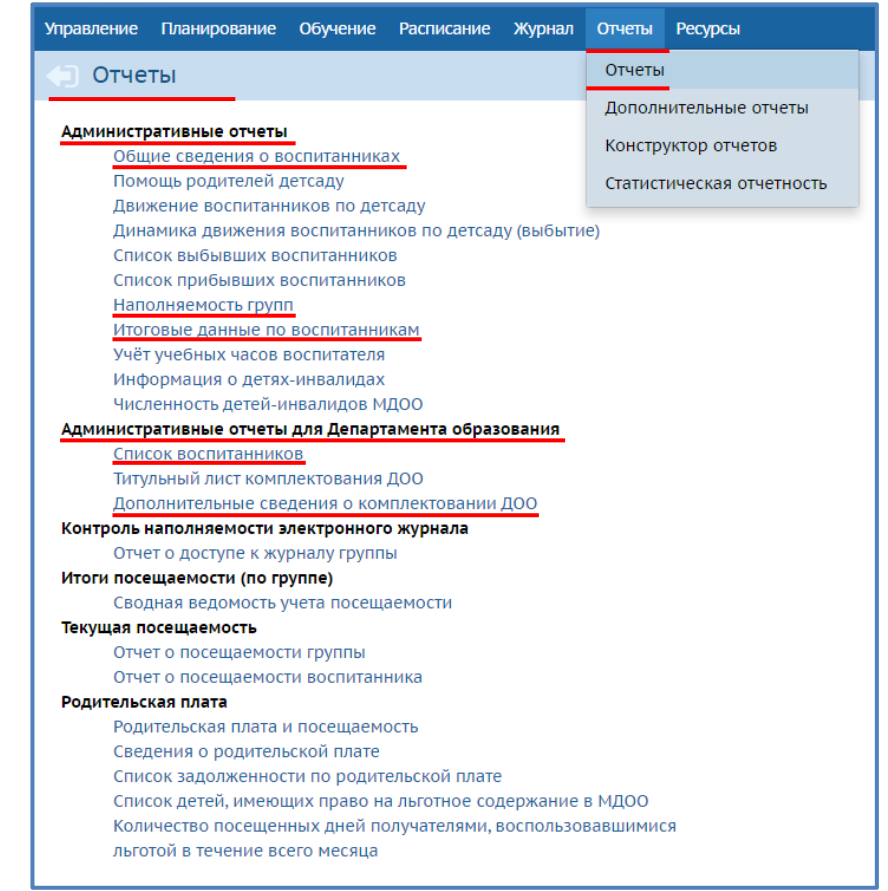

Количество воспитанников отображается при построении следующих отчетов: Общие сведения о воспитанниках, Наполняемость групп, Итоговые данные по воспитанникам, Список воспитанников, Дополнительные сведения о комплектовании.